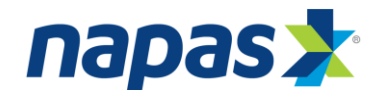

# CÁC BƯỚC THỰC HIỆN THANH TOÁN BẰNG THỂ NỘI ĐỊA QUA CÔNG NAPAS

### I. Danh sách các thẻ được chấp nhận thanh toán qua cổng NAPAS

| STT | Ngân hàng<br>phát hành | Loại thể               | Dịch vụ<br>đăng ký                       | Cách thức đăng ký                                                                                                    | Cách thức nhận<br>OTP                                                                                                    |
|-----|------------------------|------------------------|------------------------------------------|----------------------------------------------------------------------------------------------------|----------------------------------------------------------------------------------------------------|
| 1   | Vietcombank            | Connect 24             | VCB-<br>IB@nking và<br>SMS<br>Banking    | Khách hàng đăng ký DV tại<br>quầy GD. SMS Banking có<br>thể đăng ký trên VCB-<br>IB@nking (nếu đã đký DV<br>này) hoặc tại ATM của<br>VCB                                                 | HT tự động gửi tin<br>nhắn OTP đến SĐT<br>đăng ký                                                                           |
| 2   | Techcombank            | F@st access            | Thanh toán<br>qua<br>InternetBanki<br>ng | Khách hàng đăng ký DV tại<br>quầy GD.                                                                                                    | HT tự động gửi tin<br>nhắn OTP đến SĐT<br>đăng ký                                                                           |
| 3   | VIBank                 | VIB Values<br>Platinum | InternetBanki<br>ng (VIB4U)              | Khách hàng đăng ký DV tại<br>quầy GD.                                                                                                    | Khách hàng sử dụng<br>Token /thẻ cào để<br>lấy OTP hoặc sử<br>dụng SĐT đã đăng<br>ký nhắn tin đến đầu<br>số ngắn để lấy OTP |
| 4   | EximBank               | V-top                  | Thanh toán<br>trực tuyến                 | Khách hàng đăng ký DV tại<br>quầy GD.<br>Hoặc qua kênh Internet<br>Banking/ SMS Banking<br>trong trường hợp khách<br>hàng đã đăng ký dịch vụ<br>Internetbanking/ SMS<br>Banking trước đó | HT tự động gửi tin<br>nhắn OTP đến SĐT<br>đăng ký                                                                           |
| 5   | MBank (NH<br>Quân Đội) | Active plus            | Dịch vụ eMB                              | Khách hàng đăng ký DV tại<br>quầy GD.                                                                                                    | Khách hàng sử dụng<br>Token để lấy OTP                                                                                      |
| 6   | Vietinbank             | E-Partner              | Thanh toán<br>trực tuyến                 | Khách hàng đăng ký DV tại<br>quầy GD.<br>Hoặc đăng ký theo link dẫn<br>trên cổng NAPAS:<br><u>https://www.vietinbank.vn/e</u>                                                            | HT tự động gửi tin<br>nhắn OTP đến SĐT<br>đăng ký                                                                           |

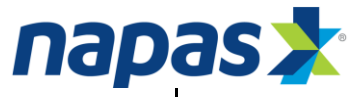

|    |                    |                       |                                                                            | payment/onlineregist/                                                                                                    |                                                   |
|----|--------------------|-----------------------|----------------------------------------------------------------------------|----------------------------------------------------------------------------------------------------|---------------------------------------------------|
|    |                    |                       |                                                                            |                                                                                                    |                                                   |
| 7  | HD Bank            | HDCard                | Dịch vụ<br>Ebanking                                                        | Khách hàng đăng ký DV tại<br>quầy GD.                                                                                                    | HT tự động gửi tin<br>nhắn OTP đến SĐT<br>đăng ký |
| 8  | ACB (NH Á<br>Châu) | 365 Styles<br>ACB2GO  | Dịch vụ ACB<br>online                                                      | Khách hàng đăng ký DV tại<br>quầy GD hoặc kích hoạt<br>tính năng thanh toán trực<br>tuyến trên Internetbanking<br>của ACB trong trường hợp<br>khách hàng đã đăng ký dịch<br>vụ Internetbanking | HT tự động gửi tin<br>nhắn OTP đến SĐT<br>đăng ký |
| 9  | Sacombank          | Plus/Passpor<br>tPlus | Dịch vụ Mua<br>hàng trực<br>tuyến dành<br>cho thể<br>Plus/Passport<br>Plus | Khách hàng đăng ký DV tại<br>quầy GD.                                                                                                    | HT tự động gửi tin<br>nhắn OTP đến SĐT<br>đăng ký |
| 10 | NCBbank            | NCB Home<br>Debit     | Dịch vụ<br>thanh toán<br>trực tuyến                                        | Khách hàng đăng ký DV tại<br>quầy GD.                                                                                                    | HT tự động gửi tin<br>nhắn OTP đến SĐT<br>đăng ký |
| 11 | Maritimebank       | M1, M-<br>family      | Khách hàng<br>chỉ cần đăng<br>ký mở loại<br>thẻ M1, M-<br>family           | Thẻ mặc dịnh có tính năng<br>thanh toán trực tuyến.                                                                                                    | HT tự động gửi tin<br>nhắn OTP đến SĐT<br>đăng ký |
| 12 | VietABank          | Advance<br>Card       | Dịch vụ cổng<br>thanh toán<br>trực tuyến                                   | Khách hàng đăng ký DV tại<br>quầy GD.                                                                                                    | HT tự động gửi tin<br>nhắn OTP đến SĐT<br>đăng ký |
| 13 | VPBank             | Auto link             | VPBank<br>Internet<br>Banking                                              | Khách hàng đăng ký DV tại<br>quầy GD.                                                                                                    | HT tự động gửi tin<br>nhắn OTP đến SĐT<br>đăng ký |
| 14 | GPBank             | Mai /My<br>Style      | Dịch vụ<br>thanh toán<br>trực tuyến<br>GP.Bank -<br>Ecom                   | Khách hàng đăng ký DV tại<br>quầy GD hoặc kích hoạt<br>tính năng thanh toán trực<br>tuyến (GP.Bank Ecom) trên<br>Internetbanking của GPB<br>trong trường hợp khách                             | HT tự động gửi tin<br>nhắn OTP đến SĐT<br>đăng ký |

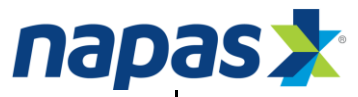

|    |                                   |                  |                                             | hàng đã đăng ký dịch vụ<br>Internetbanking                                                                                                    |                                                                                                    |
|----|-----------------------------------|------------------|---------------------------------------------|----------------------------------------------------------------------------------------------------|----------------------------------------------------------------------------------------------------|
| 15 | Oceanbank                         | OJBCard          | Dịch vụ ngân<br>hàng trực<br>tuyến          | Khách hàng đăng ký DV tại<br>quầy GD.                                                                                                    | HT tự động gửi tin<br>nhắn OTP đến SĐT<br>đăng ký                                                                          |
| 16 | NASB (NH<br>Bắc Á)                | BacABank<br>Card | Dịch vụ True<br>Ecommerce                   | Khách hàng đăng ký DV tại<br>quầy GD.                                                                                                    | HT tự động gửi tin<br>nhắn OTP đến SĐT<br>đăng ký                                                                          |
| 17 | OCB<br>(NH Phương<br>Đông)        | Lucky Card       | Dịch vụ<br>Thanh toán<br>trực tuyến         | Khách hàng đăng ký DV tại<br>quầy GD.                                                                                                    | HT tự động gửi tin<br>nhắn OTP đến SĐT<br>đăng ký                                                                          |
| 18 | DongAbank                         | Thẻ đa năng      | Dịch vụ<br>Thanh toán<br>trực tuyến         | Khách hàng đăng ký DV tại<br>quầy GD.                                                                                                    | HT tự động gửi tin<br>nhắn OTP đến<br>emai/SĐT đăng ký<br>hoặc KH sử dụng<br>hình thức lấy OTP<br>qua thẻ Matric của<br>NH |
| 19 | ABBank                            | YouCard          | Dịch vụ<br>Thanh toán<br>trực tuyến         | Khách hàng đăng ký DV tại<br>quầy GD hoặc kích hoạt<br>tính năng thanh toán trực<br>tuyến trên Internetbanking<br>của ABB trong trường hợp<br>khách hàng đã đăng ký dịch<br>vụ Internetbanking | HT tự động gửi tin<br>nhắn OTP đến SĐT<br>đăng ký                                                                          |
| 20 | NH<br>Tiên Phong                  | Thẻ ATM          | Dịch vụ<br>eBank                            | Khách hàng đăng ký DV tại<br>quầy GD.                                                                                                    | HT tự động gửi tin<br>nhắn OTP đến SĐT<br>đăng ký hoặc KH sử<br>dụng hình thức lấy<br>OTP qua Token                        |
| 21 | NH Bưu điện<br>Liên Việt<br>(LPB) | Thẻ ATM          | Đăng ký dịch<br>vụ thanh toán<br>trực tuyến | Khách hàng đăng ký DV tại<br>quầy GD hoặc kích hoạt<br>tính năng thanh toán trực<br>tuyến trên Internetbanking<br>của LPB trong trường hợp<br>khách hàng đã đăng ký dịch<br>vụ Internetbanking | HT tự động gửi tin<br>nhắn OTP đến SĐT<br>đăng ký hoặc email<br>khách hàng đăng ký                                         |

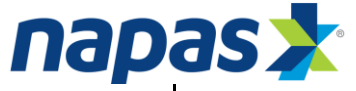

|    | nap                                                            | as                                                                                  |                                                                          |                                                                                                    |                                                                                 |
|----|----------------------------------------------------------------|-------------------------------------------------------------------------------------|--------------------------------------------------------------------------|----------------------------------------------------------------------------------------------------|---------------------------------------------------------------------------------|
| 22 | NH TMCP<br>Sài Gòn – Hà<br>Nội (SHB)                           | Thẻ ATM<br>Solid Card                                                               | Đăng ký dịch<br>vụ<br>Internetbanki<br>ng                                | Khách hàng đăng ký DV tại<br>quầy GD.                                                                                                    | KH nhận OTP qua<br>SMS/Thẻ Ma<br>trận/Chữ ký số                                 |
| 23 | NH TMCP<br>Bảo Việt<br>(BVB)                                   | Thẻ ATM                                                                             | Đăng ký dịch<br>vụ<br>Internetbanki<br>ng và Thanh<br>toán trực<br>tuyến | Khách hàng đăng ký DV<br>Internet Banking tại quầy,<br>sau đó đăng ký dịch vụ<br>thanh toán trực tuyến trên<br>Internetbanking.                                       | KH nhận OTP qua<br>SMS                                                          |
| 24 | NH Nông<br>nghiệp và<br>phát triển<br>Nông thôn (<br>Agribank) | Thẻ ATM -<br>Success                                                                | Đăng ký dịch<br>vụ Thanh<br>toán hóa đơn<br>online                       | Khách hàng đăng ký DV tại<br>quầy GD Hoặc đăng ký theo<br>link dẫn trên cổng NAPAS:<br><u>https://ibank.agribank.com.v</u><br><u>n/ecom/</u>                          | KH nhận OTP qua<br>SMS                                                          |
| 25 | NH TMCP<br>Đông Nam Á<br>( SeAbank)                            | Thẻ S24 và<br>S24++                                                                 | Mặc định<br>thanh toán<br>online                                         | Thẻ mặc dịnh có tính năng<br>thanh toán trực tuyến.                                                                                                    | KH nhận OTP qua<br>SMS                                                          |
| 26 | NH TMCP<br>Sài Gòn (<br>SCB)                                   | Thẻ ATM<br>SCB Link<br>và các thẻ<br>đồng thương<br>hiệu                            | Đăng ký dịch<br>vụ Internet<br>Banking                                   | Khách hàng đăng ký DV tại<br>quầy GD.                                                                                                    | KH nhận OTP qua<br>SMS/ Token                                                   |
| 27 | NH TMCP<br>Kiên Long<br>(KLB)                                  | Thẻ ghi nợ<br>nội địa (Thẻ<br>Hoàng Sa-<br>Trường Sa,<br>thẻ liên kết<br>sinh viên) | Đăng ký dịch<br>vụ thanh toán<br>trực tuyến<br>Ecom                      | <ul> <li>Đăng ký trên Internet<br/>banking (với khách<br/>hàng đã sử dụng dịch<br/>vụ Internet banking)</li> <li>Đăng ký tại chi<br/>nhánh/phòng giao dịch</li> </ul> | KH nhận OTP qua<br>SMS/ Token                                                   |
| 28 | NH Liên<br>Doanh Việt<br>Nga ( VRB)                            | Thẻ ATM                                                                             | Đăng ký dịch<br>vụ thanh toán<br>trực tuyến                              | <ul> <li>Khách hàng đăng ký<br/>DV tại quầy GD.</li> </ul>                                                                                                    | KH nhận OTP qua<br>SMS/ Token                                                   |
| 29 | Ngân hàng<br>đầu tư và<br>phát triển<br>Việt Nam<br>(BIDV)     | Thẻ ATM                                                                             | Đăng ký dịch<br>vụ Thanh<br>toán hóa đơn<br>online                       | Khách hàng đăng ký DV tại<br>quầy GD.                                                                                                    | KH nhận OTP qua<br>SMS/ mật khẩu tĩnh                                           |
| 30 | NH Nam Á                                                       | Thẻ ATM                                                                             | Đăng ký dịch<br>vụ thanh toán<br>trực tuyến                              | <ul> <li>Khách hàng đăng ký<br/>DV tại quầy GD.</li> </ul>                                                                                                    | KH nhận OTP qua<br>SMS và nhập thêm<br>ký tự từ mã xác thực<br>được NH cung cấp |

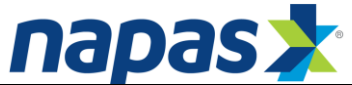

| 31 | NH TNHH<br>MTV Public<br>Vietnam                         | Thẻ ATM | Đăng ký dịch<br>vụ thanh toán<br>trực tuyến | <ul> <li>Khách hàng đăng ký<br/>DV tại quầy GD.</li> </ul>                                                                       | KH nhận OTP qua<br>SMS/ Token |
|----|----------------------------------------------------------|---------|---------------------------------------------|----------------------------------------------------------------------------------------------------|-------------------------------|
| 32 | NH TMCP<br>Đại Chúng<br>Việt Nam<br>(PVCB)               | Thẻ ATM | Đăng ký dịch<br>vụ thanh toán<br>trực tuyến | <ul> <li>Khách hàng đăng ký<br/>Dịch vụ SMS sau đó<br/>đăng ký dịch vụ thanh<br/>trực tuyến qua SMS<br/>hoặc tại quầy</li> </ul> | KH nhận OTP qua<br>SMS        |
| 33 | Ngân hàng<br>TMCP Xăng<br>dầu<br>Petrolimex<br>(PG Bank) | Thẻ ATM | Đăng ký dịch<br>vụ Ngân<br>hàng điện tử     | <ul> <li>Khách hàng đăng ký<br/>DV tại quầy GD.</li> </ul>                                                                       | KH nhận OTP qua<br>SMS        |

*Lưu ý*: Khách hàng cần liên hệ với ngân hàng phát hành thẻ để đăng ký chức năng thanh toán trực tuyến. Nếu không đăng ký, thẻ sẽ không thanh toán được trên internet.

#### II. Quy trình thanh toán trực tuyến tại cổng thanh toán nội địa NAPAS

**Bước 1**: Khách hàng đăng nhập trang Web của nhà cung cấp dịch vụ để lựa chọn hàng hóa, dịch vụ và chọn hình thức thanh toán qua cổng thanh toán nội địa NAPAS.

Bước 2: Nhập thông tin thẻ tại cổng thanh toán nội địa NAPAS.

Sau khi chọn hình thức thanh toán qua cổng thanh toán nội địa NAPAS, khách hàng được chuyển tới cổng thanh toán nội địa NAPAS. Tại cổng thanh toán nội địa NAPAS, khách hàng thực hiện nhập các thông tin thẻ theo yêu cầu của NHPH.

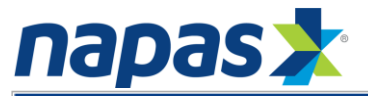

| NAPAS PAYM                   | ENT GATEWAY                                                                                                    |
|------------------------------|----------------------------------------------------------------------------------------------------|
| Một kốt nổi. Mọi thanh toán. | Thông tin đơn hàng            Đơn hàng ::          Giá trị thanh toán ::       10,000.00 VND         Nhà cung cấp dịch vụ ::                                                                                                    |
|                              | Chọn phương thức thanh toán         Thế quốc tế       :: VISA       :: VISA         Thế ATM, tài khoản mở tại Ngân hàng Việt Nam         Chọn ngân hàng ::       •         Nhập tên chủ thẻ ::       •         Nhập số thẻ ::       •         Nhập hiệu lực thẻ ::       • |
|                              | Hủy Thanh toán                                                                                                    |
|                              | Copyright © 2016 NAPAS, All rights reserved                                                                                                    |

#### Và chọn Thanh toán

- Nếu thông tin thẻ ko hợp lệ, thẻ không đủ điều kiện thanh toán... hệ thống sẽ báo lỗi và hiển thị thông báo lỗi trên giao diện cổng thanh toán nội địa NAPAS. Khách hàng thực hiện lại giao dịch hoặc thực hiện thanh toán bằng thẻ khác.
- Nếu thông tin thẻ hợp lệ và khách hàng đủ khả năng thanh toán, khách hàng sẽ được chuyển tới trang xác thực OTP.

Bước 3: Xác thực OTP

#### 3.1 Khách hàng dùng thẻ Connect24 của Vietcombank

| Xac nhận thanh toàn tại Vietcombank                                                                                       |                                                                                                    |                              |
|----------------------------------------------------------------------------------------------------|----------------------------------------------------------------------------------------------------|------------------------------|
| Đơn vị chấp nhận thanh toán<br>Số tiếs thanh trán                                                                         |                                                                                                    |                              |
| Tên truy cập VCB-iB@nking                                                                                                 |                                                                                                    |                              |
| Hặt khảu VCB-iBộnking<br>Hình thức nhận mã giao dịch                                                                      | Que SMS v                                                                                                    |                              |
| Nhập chuỗi sau                                                                                                    | 842560                                                                                                    | 6                            |
| Điều khoản thanh toán                                                                                                    |                                                                                                    |                              |
| Hợp đồng sử dụ                                                                                                    | ING DỊCH VỤ NGÀN HÀNG ĐIỆN TỪ                                                                                                    |                              |
| Dièu 1. Dịch vụ                                                                                                    |                                                                                                    |                              |
| Vietcombank cung cấp cho Khách hàng đi<br>VCB-IB@nking, ốch vụ Ngât hàng qua điệ<br>đóng VCB SMS-B@nking và các dịch vụ N | ch vụ Ngân hàng điện từ bao gồm: dịch vụ Ngân hàng trự<br>In thoại VCB PhoneB@nling, dịch vụ Ngân hàng qua tin<br>Igân hàng điện tử khác mà Vietcombank cung cấp từng t | rc tuyể<br>nhân đ<br>thời ký |
| 📑 Tối chấp nhận tất                                                                                                    | cả các điều khoản thanh toán của Vietcombank                                                                                                    |                              |
|                                                                                                    | Thanh toán                                                                                                    |                              |

- Tên truy cập: khách hàng được NHPH cấp khi đăng ký sử dụng dịch vụ Internet banking
- Mật khẩu: mật khẩu đăng nhập dịch vụ Internet banking
- Nhập chuỗi hiển thị

Tích vào "Tôi chấp nhận tất cả các điều khoản thanh toán của Vietcombank".

# Nhấn **Thanh toán**

OTP được gửi đến số điện thoại khách hàng đã đăng ký với VCB

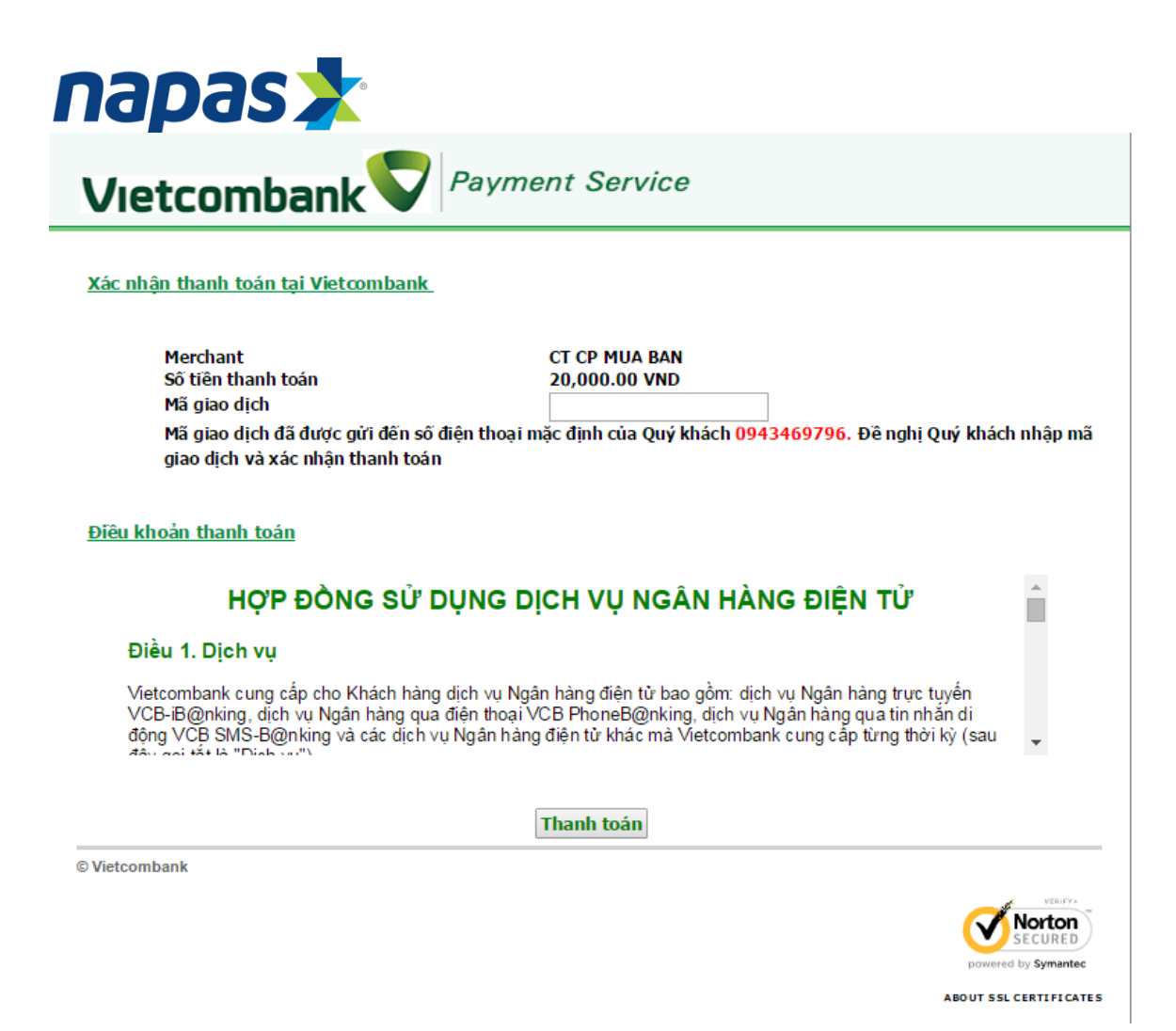

Tại trang xác thực mật khẩu OTP, khách hàng nhập đúng số OTP ngân hàng đã gửi đến điện thoại của khách hàng và nhấn thanh toán.

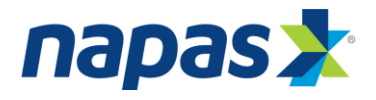

#### 3.2 Khách hàng dùng thể f@staccess của Techcombank

|   | NAPAS PAYN                   |                                                                                                    |  |
|---|------------------------------|----------------------------------------------------------------------------------------------------|--|
|   | Một kết nổi. Mọi thanh toán. | Thông tin đơn hàng       Nap 10.000 VND vao tk econ         Đơn hàng ::       Nap 10.000 VND vao tk econ         Giá trị thanh toán ::       10,000.00 VND         Nhà cung cấp dịch vụ ::       CT TNHH TM DIEN TU GAME                                                                                                    |  |
|   |                              | Chọn phương thức thanh toán         Thé quốc tế       IVISA       Image: Image: I |  |
| B |                              |                                                                                                    |  |

Tại trang xác thực OTP, khách hàng thực hiện nhập các thông tin theo yêu cầu:

- Mật khẩu OTP: Mật khẩu OTP sẽ được gửi tới điện thoại của khách hàng qua SMS hoặc email (như đã đăng ký với ngân hàng)
- Chuỗi ký tự hiển thị.

# Nhấn **Thanh toán**

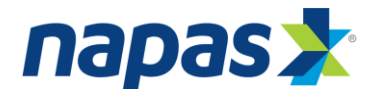

#### 3.3 Khách hàng dùng thẻ VIB Values Platinum của VIB

| 1 Chứng thực thố          | ng tin |                    |
|---------------------------|--------|--------------------|
| Tên đăng nhập<br>Mật khẩu |        |                    |
|                           |        | Bước tiếp theo 🛛 🛠 |

Tại trang đăng nhập Internet Banking, khách hàng thực hiện nhập các thông tin theo yêu cầu

- Tên đăng nhập: khách hàng được VIB cấp khi đăng ký sử dụng dịch vụ VIB4U
- Mật khẩu: mật khẩu đăng nhập dịch vụ VIB4U

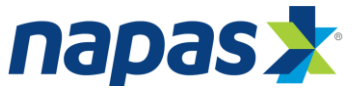

| 2 Thông tin giac                                       | 2 Thông tin giao dịch                                                   |  |  |  |  |  |
|--------------------------------------------------------|-------------------------------------------------------------------------|--|--|--|--|--|
| Hạn mức giao dịch tối đa<br>là <b>50,000,000 VND</b> . | trong ngày của bạn là <b>50,000,000 VND</b> , hạn mức giao dịch còn lại |  |  |  |  |  |
| Số hóa đơn                                             | 709000896                                                               |  |  |  |  |  |
| Số giao dịch                                           | 2015031605306255                                                        |  |  |  |  |  |
| Ngày giao dịch                                         | Thứ 2, 16/03/2015                                                       |  |  |  |  |  |
| Số tiên                                                | 20,000 VND                                                              |  |  |  |  |  |
| Nhà cung cấp                                           | MUABANNET                                                               |  |  |  |  |  |
| Trung gian kêt nôi                                     | CTY CP DỊCH VỤ THĖ SMARTLINK                                            |  |  |  |  |  |
|                                                        |                                                                         |  |  |  |  |  |
| Hiến t                                                 | nị danh sách tài khoản 🔻                                                |  |  |  |  |  |
|                                                        | Bước tiếp theo 😽                                                        |  |  |  |  |  |

Khách hàng lựa chọn danh sách tài khoản thanh toán trong ô "Hiển thị danh sách tài khoản", sau đó chọn "Bước tiếp theo" để tiến hành xác thực OTP.

| 3 Lấy mã OTP                                                   |            |          |  |  |  |
|----------------------------------------------------------------|------------|----------|--|--|--|
| Vui lòng nhập mã OTP để đảm bảo an toàn cho giao dịch của Bạn. |            |          |  |  |  |
| Bước 1: Lấy mã bảo mật                                         | Lấy mã OTP |          |  |  |  |
| Bước 2: Nhập mã bảo mật                                        |            |          |  |  |  |
|                                                                |            |          |  |  |  |
| <u>Hủy bỏ</u>                                                  |            | Xác nhận |  |  |  |

Khách hàng chọn mục "Lấy mã OTP" để nhận OTP xác thực giao dịch. Ngoài ra, Khách hàng soạn tin nhắn để nhận OTP qua điện thoại (nếu khách hàng đăng ký gói dịch vụ **easy4U**), hoặc nhận OTP qua tocken key (nếu khách hàng đăng ký gói dịch vụ **e-Gold4U, e-Diamond4U**)

Sau đó, chọn "Xác nhận" để tiến hành thanh toán.

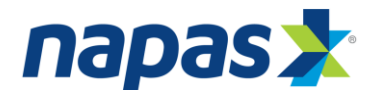

# 3.4 Khách hàng dùng thẻ V-top của EIB để thanh toán

|   | NAPAS PAYN                   |                                                                                                    |  |
|---|------------------------------|----------------------------------------------------------------------------------------------------|--|
|   | Một kết nổi. Mọi thanh toán. | Thông tin đơn hàng         Dơn hàng::         Nap 10.000 VND vao tk eco         Giá trị thanh toán::         10,000.00 VND         Nhà cung cấp dịch vụ ::         CT TNHH TM DIEN TU GAME |  |
|   |                              | Chọn phương thức thanh toán         Thể quốc tế       IVISA       IIII       IIIII       IIIIIIIIIIIIIIIIIIIIIIIIIIIIIIIIIIII                                                              |  |
| B |                              |                                                                                                    |  |

Tại trang xác thực OTP, khách hàng thực hiện nhập các thông tin theo yêu cầu

- OTP: Mật khẩu OTP sẽ được gửi tới điện thoại của khách hàng qua SMS
- Chuỗi ký tự hiển thị.

Nhấn **Thanh toán** 

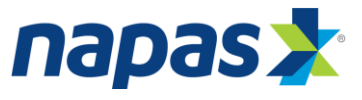

3.5. Khách hàng dùng thẻ của MB để thanh toán

| NAPAS PAYN                   |                                                                                                    |
|------------------------------|----------------------------------------------------------------------------------------------------|
| Một kết nổi. Mọi thanh toán. | Thông tin đơn hàng                 Đơn hàng :: Nap 10.000 VND vao tk ecol             Giá trị thanh toán :: 10,000.00 VND           Nhà cung cấp dịch vụ :: CT TNHH TM DIEN TU GAME                                                                                                    |
|                              | Chọn phương thức thanh toán         Thẻ quốc tế       ::          Thẻ ATM, tài khoản mở tại Ngân hàng Việt Nam         Ngân hàng/thẻ thanh                                                                                                    |
|                              | Itoán ::       MBBank         UserID eMB ::       HIEN82         Mật khẩu eMB ::       Image: State State |
|                              | Nhập mã sau :: 09DQ92                                                                                                    |
|                              | Copyright © 2016 NAPAS, All rights reserved                                                                                                    |

Tại trang xác thực OTP, khách hàng thực hiện nhập các thông tin theo yêu cầu:

- Mật khẩu eMB: khách hàng được NHPH cấp khi đăng ký sử dụng dịch vụ eMB
- OTP: Khách hàng được NHPH cung cấp Tocken key để lấy mật khẩu OTP
- Số hiển thị

# Nhấn Thanh toán

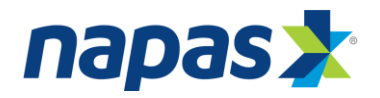

# 3.6 Khách hàng dùng thẻ của Vietinbank để thanh toán

Bước 1: Xác nhận thanh toán tại Vietinbank.

Tại đây khách hàng nhập:

- Mật khẩu dịch vụ thanh toán trực tuyến
- Chuỗi ký tự được yêu cầu.

Tích vào nút "Tôi chấp nhận tất cả điều khoản thanh toán của Vietinbank" Sau đó nhấn vào nút OK để được chuyển sang bước xác thực bằng mật khẩu dùng một lần OTP.

Chú ý: Khách hàng được nhập mật khẩu tối đa 03 lần, lần thứ 03 nhập sai mật khẩu, giao dịch sẽ bị hủy bỏ.

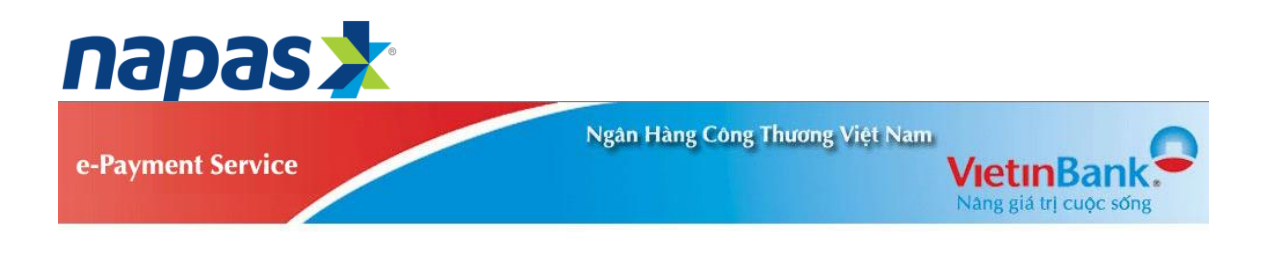

XÁC NHẬN THANH TOÁN TẠI VIETINBANK

| Đơn vị chấp nhận thanh toán                                                                                                    | VMS                                                                                                    |   |
|----------------------------------------------------------------------------------------------------|----------------------------------------------------------------------------------------------------|---|
| Số tiền thanh toán                                                                                                    | 29,100.00 VND                                                                                                    |   |
| Số tiền phí                                                                                                    | 0.00 VND                                                                                                    |   |
| Số thẻ                                                                                                    | 6201600192337732                                                                                                    |   |
| Nhập chuỗi sau*                                                                                                    | emx7                                                                                                    |   |
|                                                                                                    | Thứ một ảnh khác                                                                                                    |   |
|                                                                                                    |                                                                                                    |   |
|                                                                                                    | ennx7                                                                                                    |   |
| ÈU KHOẢN THANH TOÁN<br>Qiện vụ này.                                                                                                    | ennx7                                                                                                    |   |
| ÈU KHOẢN THANH TOÁN<br>qiện vụ nay.<br>- Được đảng ký thay đổi mậ<br>do VietinBank cung cấp.                                                                                                    | ennx7<br>t khẩu, đãng ký sử dụng thêm các dịch vụ thanh toán khác                                                                                                    | [ |
| ÈU KHOẢN THANH TOẢN<br>qiện vụ nay.<br>- Được đáng ký thay đỗi mậ<br>do VietinBank cung cấp.<br>- Được sử dụng các dịch vụ                                                                                                    | ennx7<br>t khẩu, đăng ký sử dụng thêm các dịch vụ thanh toán khác<br>do VietinBank cung cấp theo cam kết.                                                                                                    | [ |
| ÈU KHOÁN THANH TOÁN<br>dịch vụ nay.<br>- Được đăng ký thay đổi mậ<br>do VietinBank cung cấp.<br>- Được sử dụng các dịch vụ<br>- Được nhận sao kê các gia<br>hàng.                                                                                                    | ennx7<br>t khẩu, đãng ký sử dụng thêm các dịch vụ thanh toán khác<br>do VietinBank cung cấp theo cam kết.<br>o dịch thanh toán khi có yêu cầu, theo quy định của Ngân                                                                                                    | C |
| <ul> <li>ÈU KHOÁN THANH TOÁN<br/>dịch vụ nay.</li> <li>Được đăng ký thay đỗi mậ<br/>do VietinBank cung cấp.</li> <li>Được sử dụng các dịch vụ</li> <li>Được nhận sao kê các gia<br/>hàng.</li> <li>Có quyễn yêu cầu tra soát<br/>trực tuyến trong vòng 30 (ba<br/>trực tuyến đó. VietinBank sẽ<br/>khiểu nại về dịch vụ thanh to</li> </ul> | ennx7<br>t khẩu, đăng ký sử dụng thêm các dịch vụ thanh toán khác<br>do VietinBank cung cấp theo cam kết.<br>o dịch thanh toán khi có yêu cẩu, theo quy định của Ngân<br>hoặc thực hiện khiểu nại đổi với các Giao dịch thanh toán<br>gi không phải chịu bắt kỳ trách nhiệm nào nếu khách hàng<br>án trực tuyển quá thời hạn trên. |   |

Bước 2: Xác thực chủ thẻ bằng OTP

Khách hàng nhập OTP (bao gồm 10 chữ số) được gửi qua đường tin nhắn SMS tới số điện thoại khách hàng đã đăng ký với ngân hàng.

Nhấn Thanh toán.

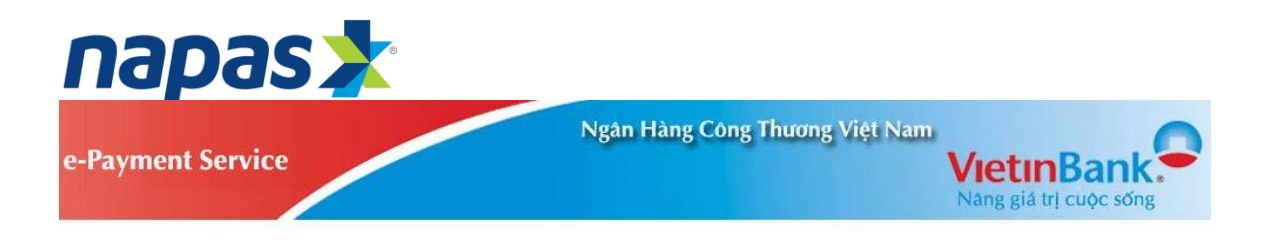

XÁC NHẬN THANH TOÁN TẠI VIETINBANK

| )ơn vị châp nhận thanh toán | VMS              |  |
|-----------------------------|------------------|--|
| Số tiền thanh toán          | 29,100.00 VND    |  |
| Số tiền phí                 | 0.00 VND         |  |
| Số thẻ                      | 6201600192337732 |  |
| Mã giao dịch                | 1738             |  |
| Mật khẩu OTP*               |                  |  |
|                             |                  |  |
|                             |                  |  |

# 3.7 Khách hàng dùng thẻ của HDbank để thanh toán

Khách hàng đăng nhập Internetbanking của HDB để thực hiện xác thực giao dịch thanh toán

Khách hàng nhập:

- Tên đăng nhập
- Mật khẩu

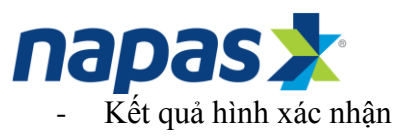

| -   |                                                                                   |                                                                                            | 🕜 Hỗ trọ: 1800 68 6 |
|-----|-----------------------------------------------------------------------------------|--------------------------------------------------------------------------------------------|---------------------|
|     | Thông tin giao dịc                                                                | h                                                                                          |                     |
| - 1 | Má giao dịch:                                                                     | 529501982                                                                                  |                     |
| 8   | Số thể thanh toán:                                                                | 970437XXXXXXX0553                                                                          |                     |
| 0   | Tên chủ thể:                                                                      | NGUYEN MINH HIEN                                                                           |                     |
| -   | Số tiền:                                                                          | 10,000 VND                                                                                 |                     |
|     | Phi dịch vự:                                                                      | 0 VND                                                                                      |                     |
|     | Nhà cung cấp:                                                                     | SMARTLINK                                                                                  |                     |
|     | Phân phối bởi:                                                                    | RNG                                                                                        |                     |
|     | Thông tin xác thự                                                                 | c                                                                                          |                     |
|     |                                                                                   |                                                                                            |                     |
|     | Tên đảng nhập:                                                                    |                                                                                            |                     |
|     | Tên đảng nhập:<br>Mật khẩu E-Banking:                                             |                                                                                            |                     |
|     | Tên đăng nhặp:<br>Mật khẩu E-Banking:<br>Kiết quả hình xác nhặn:                  |                                                                                            |                     |
|     | Tên đăng nhập:<br>Mật khẩu E-Banking:<br>Kết quả hình xác nhận:<br>Hình xác nhận: | 5-174 C                                                                                    |                     |
|     | Tên đảng nhập:<br>Mặt khẩu E-Banking:<br>Kết quả hình xác nhận:<br>Hình xác nhận: | State Color Color Color Color Color HDBank                                                 |                     |
|     | Tên đăng nhập:<br>Mật khẩz E-Banking:<br>Kết quả hình xác nhận:<br>Hình xác nhận: | State C<br>♥ Tới chủp nhận các <u>đầu khoản thanh toán của HDBark</u><br>Vông nhập         |                     |
|     | Tên đảng nhập:<br>Mật khẩu E-Banking:<br>Kật quả hình xác nhận:<br>Hình xác nhận: | State C<br>♥ Tới chấp nhận các <u>đầu khoản thanh toán của HDBank</u><br>Đảng nhập<br>1809 |                     |

Tại các giao diện tiếp theo, khách hàng thực hiện lấy OTP và nhập OTP xác thực GD

|                       |                  | C Ho tro: 1800 6 |
|-----------------------|------------------|------------------|
| Thông tin giao        | lịch             | 0                |
| Mã giao dich:         | 529602957        |                  |
| Số thể thanh toán:    | 970437XXXXXX8553 |                  |
| Tên chủ thả:          | NGUYEN MINH HIEN |                  |
| Số tiến               | 10,000 VND       |                  |
| Phi dich w            | D VND            |                  |
| Nhà cung cấp          | SMARTLINK        |                  |
| Phân phối bởi         | RNG              |                  |
| Thông tin xác t       | iuc              |                  |
| Tên đảng nhập:        | nguyunminhhien   |                  |
| Tái khoản:            | 068704070002543  |                  |
| Số dự tải khoản       | 272,263 VND      |                  |
| Tổng số tiến thanh to | in: 10,000 VND   |                  |
| Mát khẩu SMS OTP      | Ly               | OID              |
|                       | Thursda tours    |                  |

Copyright © 2013 - Biln goven HDBank: 25bis Ngoven The Minh Khai, Phubhg Bên Nghé, Quán I, TP. Hồ Chí Minh. Giện thoại: (08) 82 915 916 (Faic (08) 82 915 900 (Email: info@hdbank.com in [Website www.hdbank.com in [OMFT code: HDBC/MVX

| LIDDeck                                                                                                    |                                                                                                    |                                                                                                    |                                                                                                    |
|----------------------------------------------------------------------------------------------------|----------------------------------------------------------------------------------------------------|----------------------------------------------------------------------------------------------------|----------------------------------------------------------------------------------------------------|
| HDBank                                                                                                    | Chào mông quý khách đ                                                                                                    | ên viri dịch vụ thanh tuán trực tuyển                                                                                                    |                                                                                                    |
| Com left loi ich coo nhôt                                                                                                    |                                                                                                    |                                                                                                    | (C)Hồ trợ: 1000 68                                                                                                    |
| Contractory of                                                                                                    | Thong tin giao de                                                                                                    | cn                                                                                                    |                                                                                                    |
|                                                                                                    | TA the three take                                                                                                    | 32360,0022<br>1000377XXXXX0553                                                                                                    |                                                                                                    |
| 000                                                                                                    | Tên shû thê                                                                                                    | NGUYEN MINIS HIEN                                                                                                    |                                                                                                    |
|                                                                                                    | Distan                                                                                                    | 10,000 VND                                                                                                    |                                                                                                    |
|                                                                                                    | Phildren                                                                                                    | and and second and a second                                                                                                    |                                                                                                    |
|                                                                                                    | Mink Kung Mik Indu OT                                                                                                    | h đã được gắt đến điện thoại của quỹ khách                                                                                                    |                                                                                                    |
|                                                                                                    | Pinko pint                                                                                                    |                                                                                                    |                                                                                                    |
|                                                                                                    |                                                                                                    | OK                                                                                                    |                                                                                                    |
|                                                                                                    | Thông tin xác thụ                                                                                                    | rc                                                                                                    |                                                                                                    |
|                                                                                                    | Ten Alexander                                                                                                    | approximitabilities                                                                                                    |                                                                                                    |
|                                                                                                    | Tai kholes                                                                                                    | 060704070002543                                                                                                    |                                                                                                    |
|                                                                                                    | Bổ dự tải khoản                                                                                                    | 272,253 VND                                                                                                    |                                                                                                    |
|                                                                                                    | They ad take thank bear                                                                                                    | 10,000 VND                                                                                                    |                                                                                                    |
|                                                                                                    | MILI MAL SME OTP.                                                                                                    | 1000                                                                                                    | 122                                                                                                    |
|                                                                                                    |                                                                                                    | STREET, STREET, STREET,                                                                                                    |                                                                                                    |
| and all the second second                                                                                                    |                                                                                                    | Enstein Automatic Manager                                                                                                    |                                                                                                    |
| the second second second second second second second second second second second second second second second se                                                                                                    |                                                                                                    |                                                                                                    |                                                                                                    |
| A State States                                                                                                    |                                                                                                    |                                                                                                    |                                                                                                    |
| 0 3                                                                                                    |                                                                                                    |                                                                                                    | 💮 Ø== 🗩                                                                                                    |
| 6                                                                                                    | vright © 2013 - Blin gyvlin HOBariz 29                                                                                                    | on Nguồn Thị Minh Khai, Phuông Đến Nghả, Gu                                                                                                    |                                                                                                    |
| Contraction of the second second seco                                                                                                    | yngels & 2013 - Dien speelen HCellwere 334                                                                                                    | on Nguyễn Thị Hinh Khai, Phương Bến highi, Qu                                                                                                    | an ( TP Hil Co Nee.                                                                                                    |
| 10 m                                                                                                    | yışıtı 0.2013 - Din şayılın HC Gans, 20                                                                                                    | on republic the laten inter, Proving Dan tight, Gu                                                                                                    |                                                                                                    |
| HDBack                                                                                                    | nytö 2012 Bin yuln HCdara 20                                                                                                    | on republic the laten inter, Proving Dén Topha, Gu                                                                                                    | ani, TP Hé Chi Mek                                                                                                    |
|                                                                                                    | ngh 0 2013 - Bin guền HC Gars 20<br>Chào mùng quỹ khách đả                                                                                                    | n với dịch vụ thanh toán trực tuyển                                                                                                    | ото и и и и и и и и и и и и и и и и и и                                                                                                    |
| Com két loi ich cao nhót                                                                                                    | nght 0 2013 - Min syden HOdure: 29<br>Chiao ming quỳ khách đi<br>Thông tin giao dia                                                                                                    | on reputên Thi Meni Khai, Phateng Bên Nghai, Gu<br>n vôl dịch vụ thanh toán trực huyển                                                                                                    | کی کی ایک ایک ایک ایک کی کار کار کار کار کار کار کار کار کار کار                                                                                                    |
| Com kit loi ich cao nhất                                                                                                    | Chảo mùng quỳ khách để<br>Thông tin giao dịc                                                                                                    | n với dịch vụ thanh toán trực tuyên<br>h                                                                                                    | کی کی ایک ایک ایک ایک ایک کی عامی (۲۲ Hi Chi Hon.<br>(۲۲ Hi Chi Hon.                                                                                                    |
| EXAMPLE A COLOR HERE LOS INCOLOR                                                                                                    | Chảo ming quý khách để<br>Thông tin giao dịc<br>Mã giao dịch<br>Shào ming tin giao dịc                                                                                                    | n với dịch vụ thanh toán trực huyện<br>h<br>529602957                                                                                                    | کی کی ایک ایک ایک ایک ایک کی عام (۲۳ Hi Chi Hon)<br>an ( ۲۳ Hi Chi Hon)<br>کی کی کی کی کی کی کی کی کی کی کی کی کی ک                                                                                                    |
| Com két loi leh coo nhét                                                                                                    | Chào ming quỳ khách để<br>Thông tin giao dịc<br>Mã giao địch:<br>Số thể thiệh toặn<br>Thông ting                                                                                                    | n với dịch vụ thanh toán trực tuyên<br>h<br>529602957<br>970417XXXXXX9553<br>Macheel Mala un?                                                                                                    | کی کی کی کی کی کی کی کی کی کی کی کی کی ک                                                                                                    |
| Com két loi ich cao nhót                                                                                                    | Chào ming quý khách để<br>Chào ming quý khách để<br>Thông tin giao dịc<br>Mã giao địch:<br>Số thể thinh tuận<br>Tiến chủ thể<br>Số kiến                                                                                                    | n với dịch vụ thanh toán trực tuyến<br>h<br>S29682957<br>970437XXXXXXX9553<br>NGUYEN MINH HIEN<br>54 PRO JAN                                                                                                    | الله بين الله بين الله بين الله بين الله بين الله بين الله بين الله بين الله بين الله بين الله بين الله بين ال<br>الله بين الله بين الله بين الله بين الله بين الله بين الله بين الله بين الله بين الله بين الله بين الله بين الله                                                                                                    |
| THE AND AND AND AND AND AND AND AND AND AND                                                                                                    | Chào mùng quý khách đả<br>Chào mùng quý khách đả<br>Thông tin giao dịc<br>Mã giao dịch:<br>Số thả thánh toán:<br>Tên chủ thể:<br>Số tiến                                                                                                    | n với dịch vụ thanh toán trực hyển<br>n với dịch vụ thanh toán trực hyển<br>h<br>529682957<br>970437XXXXXX8553<br>NGUYEN MINH HIEN<br>10,000 VHO                                                                                                    | المحمد المحمد المحم<br>المحمد المحمد المحمد المحمد المحمد المحمد المحمد المحمد المحمد المحمد المحمد المحمد المحمد المحمد المحمد المحمد المحمد المحمد المحمد المحمد المحمد المحمد المحمد المحمد المحمد المحمد المحمد المحمد الم<br>المحمد المحمد المحمد المحمد المحمد المحمد المحمد المحمد المحمد المحمد المحمد المحمد المحمد المحمد المحمد المحمد المحمد المحمد المحمد المحمد المحمد المحمد المحمد المحمد المحمد المحمد المحمد المحمد المحمد المحمد المحمد المحمد المحمد المحمد المحمد المحمد المحمد المحمد المحمد المحمد المحمد المحمد المحم المحمد المحمد المحمد المحمد المحمد المحمد المحمد المحمد المحمد المحمد المحمد المحمد المحمد المحمد المحمد المحمد المحمد المحمد المحمد المحمد المحمد المحمد المحمد المحمد المحمد المحمد المحمد المحمد المحمد المحمد المحمد المحمد المحمد ال |
| Cam ket løi ich cao nhöt                                                                                                    | Chào ming quý khách để<br>Chào ming quý khách để<br>Thông tin giao dịc<br>Mã giao dịch<br>Số thể thánh tuận<br>Tên chủ thể<br>Số tiến<br>Phi dich vụ                                                                                                    | n với dịch vụ thanh toán trực hyển<br>n với dịch vụ thanh toán trực hyển<br>h<br>529602957<br>970437XXXXXXX553<br>NGUYEN MINH HIEN<br>10,000 VHO<br>0 VHO                                                                                              | And TP Hil Che Mon.                                                                                                    |
| Cam két lợi ich cao nhất                                                                                                    | Chào ming quý khách đá<br>Chào ming quý khách đá<br>Thông tin giao dịc<br>Má giao dịch<br>Sá thể thanh tuán<br>Tên chủ thể<br>Số tiến<br>Phi dịch vụ<br>Nhà cung cấp                                                                                                    | n vid djoh vy thanh toán tryc tayin<br>n vid djoh vy thanh toán tryc tayin<br>h<br>529602957<br>970437XXXXXXX9553<br>NGUYEN MINH HIEN<br>10,000 VND<br>0 VND<br>5 MARTLINK                                                                             | an, TP Hi Che kee.                                                                                                    |
| Com két loi ich coo nhót                                                                                                    | Chào ming quý khách để<br>Chào ming quý khách để<br>Thông tin giao dịc<br>Mã giao địch<br>Số thể thanh tuận<br>Tên chủ thể<br>Số tiến<br>Phi địch vụ<br>Nhà cung cấp:<br>Phân phế bởi                                                                                                    | n vél dịch vụ thanh toán trực hyển<br>n vél dịch vụ thanh toán trực hyển<br>h<br>529602957<br>970437XXXXXXX8553<br>NGUYEN MINH HIEN<br>10,000 VHO<br>0 VHO<br>5 MAARTLINK<br>RNG                                                                       | And TP Hil Che Mon.                                                                                                    |
| Com kill loh coo nhot                                                                                                    | Chào ming quý khách để<br>Thông tin giao dịc<br>Mã giao địch<br>Số thể thiến toán<br>Tến chủ thể<br>Số tiến<br>Phi dịch vụ<br>Nhà cung cấp<br>Phân phủ bởi<br>Thông tin xác thự                                                                                                    | n vél dịch vụ thanh toán trực tuyển<br>n vél dịch vụ thanh toán trực tuyển<br>h<br>529602957<br>970437XXXXXX9553<br>NGUYEN Minh HIEN<br>50,000 VHO<br>0 VHO<br>5 MARTLINK<br>RHG                                                                       | المال المال         المال                                                                                                    |
| Com kill for coo nhot                                                                                                    | Chảo ming quý khách để<br>Thông tin giao dịc<br>Mã giao dịch:<br>Số thể thiệh thiến<br>Tến chủ thể<br>Nhi dịch vụ<br>Nhi dịch vụ<br>Nhi cung cập<br>Phân phố bởi<br>Thông tin xác thự<br>Tến điện cuộc                                                                                                    | n vél dịch vụ thanh toán trực tuyển<br>n vél dịch vụ thanh toán trực tuyển<br>h<br>S29682957<br>970437XXXXXX9553<br>NGUYEN MINH HIEN<br>10,000 VND<br>8 VND<br>5 MARTLINK<br>RING                                                                      | المحمد المحمد المحم<br>المحمد المحمد المحمد المحمد المحمد المحمد المحمد المحمد المحمد المحمد المحمد المحمد المحمد المحمد المحمد المحمد المحمد المحمد المحمد المحمد المحمد المحمد المحمد المحمد المحمد المحمد المحمد المحمد الم<br>المحمد المحمد ا |
| Com kite koi ich coo nhót                                                                                                    | Chào ming quý khách để<br>Thông tin giao dịc<br>Mã giao địch:<br>Số thể thiệh tuận<br>Tến chủ thể<br>Số tiến<br>Phi địch vụ<br>Nhà cũng cấp<br>Phân phốt bởi<br>Thông tin xác thự<br>Tên đảng nhập:<br>Tến đảng nhập:                                                                                                    | n vél djoh vy thanh toán tryc tuyên<br>n vél djoh vy thanh toán tryc tuyên<br>h<br>S29682957<br>970437XXXXXXX8553<br>NGUYEN MINH HIEN<br>50,000 VND<br>0 VND<br>55MARTLINK<br>RING                                                                     | (ΤΡ ΗΔ CO MOR.)                                                                                                    |
| Correction of the second second secon                                                                                                    | Chào ming quý khách đả<br>Chào ming quý khách đả<br>Thông tin giao dịc<br>Mã giao dịch:<br>Số thể thanh toán:<br>Tên chủ thể:<br>Số tiến:<br>Phi dịch vụ:<br>Nhà cung cấp:<br>Phián phố bốt:<br>Thông tin xác thự:<br>Tên đảog nhập:<br>Tến đảog tiế thaôn:<br>Số dự tế thaôn:                                              | n vél djch vy thanh toán tryc tuyên<br>n vél djch vy thanh toán tryc tuyên<br>h<br>529682957<br>970437XXXXXX2553<br>NGUYEN MINH HIEN<br>50,000 VND<br>0 VND<br>55MARTLINK<br>RING<br>c<br>nguyenminhhien<br>0687N807002543<br>272 263 VND              | AN OF HE CRI MAR.                                                                                                    |
| Corr<br>Corr<br>Corr<br>Corr<br>Ket loi ich coo nhót<br>Corr<br>Corr<br>Co | Chào mùng quý khách đả<br>Thông tin giao dịc:<br>Số thả thanh toán:<br>Tên chủ thể:<br>Số tiến<br>Phi dịch vụ<br>Nhà cung cấp<br>Phián phố bởi<br>Thông tin xác thự:<br>Tên đảng nhập:<br>Tá khoản:<br>Tên dàng nhập:<br>Tá khoản:<br>Tến dàng nhập:                                                                        | n vél djch vy thanh toán tryc tayên<br>n vél djch vy thanh toán tryc tayên<br>h<br>529682957<br>970437XXXXX8553<br>NGUYEN MINE HIEN<br>10,000 VND<br>0 VND<br>5 MARTLINK<br>RING<br>c<br>nguyemninhhien<br>0687060/002543<br>2772,63 VND               | AN LTP HE CRE MAR<br>AN LTP HE CRE MAR                                                                                                    |
| Com ket løt i en coo nhot                                                                                                    | Chào ming quý khách đả<br>Chào ming quý khách đả<br>Thông tin giao dịc<br>Mã giao dịch:<br>Số thể thanh toán:<br>Tên chủ thể:<br>Số tiến:<br>Phi dịch vụ:<br>Nhà cung cấp:<br>Phián phố bốt:<br>Thông tin xác thự:<br>Tên đảng nhậ:<br>Tến đảng nhậ:<br>Tến đảng thá khôn:<br>Tông tố liện thanh toán:<br>Mã thiểu SMS OTP: | n vél djch vy thanh toán tryc tuyên<br>n vél djch vy thanh toán tryc tuyên<br>h<br>529682957<br>970437XXXXXX2553<br>NGUYEN MIHE HEN<br>50,000 VNO<br>0 VNO<br>55MARTLINK<br>RING<br>c<br>nguyenmiohhien<br>06870407002543<br>2772,63 VND<br>10,000 VNO | (T)       Hβ       C)       C)         (T)       Hβ       C)       C)         (T)       Hβ       C)       C)      (                                                                                                    |
| Com kite loi ich coo nhot                                                                                                    | Chào ming quý khách để<br>Thông tin giao dực<br>Mã giao địch<br>Số thể thiệh tuận<br>Tên chủ thể<br>Số tiến<br>Phi địch vụ<br>Nhà cũng cấp<br>Phân phối bởi<br>Thông tin xác thực<br>Tên đồng nhập:<br>Tâi kháo:<br>Số dự ti khoản<br>Tổng đi tiến thiện tuận:<br>Mặt khẩu SMS OTP:                                         | n vél djch vy thanh toán tryc hyje, Gy<br>n vél djch vy thanh toán tryc hyje<br>529602957<br>970437XXXXXXX0553<br>NGUYEN MINH HIEN<br>50,000 VND<br>0 VND<br>55MARTLINK<br>RNG<br>c<br>ngoyenmiohhien<br>066704070002543<br>272,263 VND                | (17) Hê Chi Mea                                                                                                    |

Copyright & 2013 - Bắn quyển HDBank, 250ts Nguyễn Thị Minh Khai, Phương Bắn Nghé, Quán (, TP Hồ, Chi Minh. Điện thoại: (00) 62 915 916 ( Fac. (00) 62 915 900 ( limai: info@rdbank.com in ( Website www.hdbank.com in ( WHFT code: HDBC/WW.

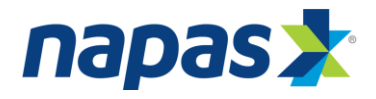

# 3.8 Khách hàng dùng thẻ của ACB để thanh toán

| Một kết nổi. Mọi thanh toán. | Thông tin đơn hàng         Dơn hàng ::         Nap 10.000 VND vao tk ecol         Giá trị thanh toán ::         10,000.00 VND         Nhà cung cấp dịch vụ ::         CT TNHH TM DIEN TU GAME                                                                                                    |                                       |
|------------------------------|----------------------------------------------------------------------------------------------------|---------------------------------------|
|                              | Chọn phương thức thanh toán         Thẻ quốc tế       :: VISA       :: I       :: I       : I       :: I       : I< |                                       |
|                              |                                                                                                    |                                       |
|                              | Copyright © 2016 NAPAS, All rights reserved                                                                                                    | Trust@ Verification Truster Destances |

Tại trang xác thực OTP, khách hàng thực hiện nhập các thông tin theo yêu cầu:

- Mật khẩu OTP: Mật khẩu OTP sẽ được gửi tới điện thoại của khách hàng qua SMS hoặc email (như đã đăng ký với ngân hàng)
- Chuỗi ký tự hiển thị.
- Nhấn **Thanh toán**

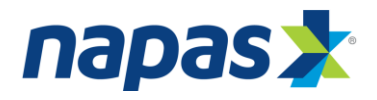

#### 3.9 Khách hàng dùng thẻ của Sacombank để thanh toán

| NAPAS PAYM                   | ENT GATEWAY                                                                                                    |                                           |
|------------------------------|----------------------------------------------------------------------------------------------------|-------------------------------------------|
| Một kết nổi. Mọi thanh toán. | Thông tin đơn hàng       Image: Nap 10.000 VND vao tk ecor         Giá trị thanh toán ::       10,000.00 VND         Nhà cung cấp dịch vụ ::       CT TNHH TM DIEN TU GAME                                             |                                           |
|                              | Chọn phương thức thanh toán         Thẻ quốc tế       :: VISA       :: III       :: IIII         Thẻ ATM, tài khoản mở tại Ngân hàng Việt Nam         Ngân hàng/thẻ thanh       : IIIIIIIIIIIIIIIIIIIIIIIIIIIIIIIIIIII |                                           |
|                              |                                                                                                    |                                           |
|                              | Copyright © 2016 NAPAS, All rights reserved                                                                                                    | Tust @ Verifier<br>Secure Cause Connector |

Tại trang xác thực OTP, khách hàng thực hiện nhập các thông tin theo yêu cầu:

- Mật khẩu OTP: Mật khẩu OTP sẽ được gửi tới điện thoại của khách hàng qua SMS hoặc email (như đã đăng ký với ngân hàng)
- Chuỗi ký tự hiển thị.
- Nhấn **Thanh toán**

#### 3.10 Khách hàng dùng thẻ của Navibank để thanh toán

Khách hàng nhập OTP và chuỗi ký tự hiển thị

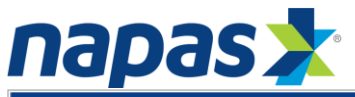

|   | NAPAS | 5 PAYN     | MENT (         | GATEW                                                                                                 | AY                                                               |                                                                                                    |              | -                    |             | R        |                           |
|---|-------|------------|----------------|----------------------------------------------------------------------------------------------------|------------------------------------------------------------------|----------------------------------------------------------------------------------------------------|--------------|----------------------|-------------|----------|---------------------------|
|   |       | ðs 📩       | Nhà            | g tin đơn hàng<br>)<br>Giá trị thanh to:<br>a cung cấp dịch v                                         | )<br>án :: 10,000.0<br>vụ :: CT TNHH                             | 100 VND vao t<br>0 VND<br>1 TM DIEN TU                                                                                                    | GAME         |                      |             |          |                           |
|   |       |            | Ngâ            | phương thức th<br>Thẻ quốc tế<br>Inẻ ATM, tài khơ<br>in hàng/thẻ thar<br>toá<br>Nhập OI<br>Nhập mã sa | anh toán<br>:: VISA<br>sàn mở tại Ng<br>th :: 1<br>TP :: 1<br>Hủ | 2 State 3 State 3 S | Nam<br>T33BP |                      |             |          |                           |
| B |       | BAC A BANK | BAOVIET 3 Bank | 🕞 EXIMBANK                                                                                            | GP-BANK                                                          |                                                                                                    | BANK SE      | Constitute Processor | <b>J</b> AB | MARITIME | NAVI                      |
|   |       |            |                | Copyright © 2                                                                                         | 016 NAPAS,                                                       | All rights rese                                                                                                    | rved         |                      | tru         |          | Trustwave<br>and Commerce |

- Mật khẩu OTP: Mật khẩu OTP sẽ được gửi tới điện thoại của khách hàng qua SMS hoặc email (như đã đăng ký với ngân hàng)
- Chuỗi ký tự hiển thị.

Nhấn **Thanh toán** 

# 3.11 Khách hàng sử dụng thẻ của MSB để thanh toán

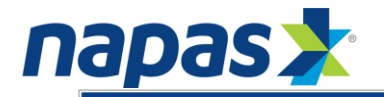

|                              | MENT GATEWAY                                                                                                    |
|------------------------------|----------------------------------------------------------------------------------------------------|
| Một kết nổi. Mọi thanh toán. | Thông tin đơn hàng       Nap 10.000 VND vao tk eco         Giá trị thanh toán ::       10,000.00 VND         Nhà cung cấp dịch vụ ::       CT TNHH TM DIEN TU GAME                                          |
|                              | Chọn phương thức thanh toán         Thẻ quốc tế       :: VISA @@@       :: IIII         Thẻ ATM, tài khoản mở tại Ngân hàng Việt Nam         Ngân hàng/thể thanh toán :: IIIIIIIIIIIIIIIIIIIIIIIIIIIIIIIIII |
|                              |                                                                                                    |
|                              | Copyright © 2016 NAPAS, All rights reserved                                                                                                    |

- Mật khẩu OTP: Mật khẩu OTP sẽ được gửi tới điện thoại của khách hàng qua SMS hoặc email (như đã đăng ký với ngân hàng)
- Chuỗi ký tự hiển thị.

#### Nhấn **Thanh toán**

# 3.12 Khách hàng sử dụng thẻ của VietA để thanh toán

Khách hàng được yêu cầu nhập OTP và chuỗi kí tự hiển thị để xác thực thông tin

thanh toán.

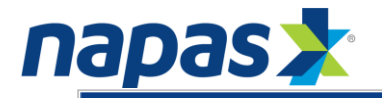

|   | NAPAS PAY                               | MENT GATEWAY                                                                                                    |     | A            |                          |
|---|-----------------------------------------|----------------------------------------------------------------------------------------------------|-----|--------------|--------------------------|
|   | Mapas 📩<br>Một kết nổi. Mọi thanh toán. | Thông tin đơn hàng         Dơn hàng::         Nap 10.000 VND vao tk eco         Giá trị thanh toán ::         10,000.00 VND         Nhà cung cấp dịch vụ ::         CT TNHH TM DIEN TU GAME |     |              |                          |
|   |                                         | Chọn phương thức thanh toán<br>Thẻ quốc tế :: VISA 🗪 🖬 👫 📾<br>Thẻ ATM, tài khoản mở tại Ngân hàng Việt Nam<br>Ngân hàng/thẻ thanh<br>toán :: Nhập OTP ::                                    |     |              |                          |
|   |                                         | Nhập mã sau :: NT33BP<br>Hùy Thanh toán                                                                                                    |     |              |                          |
| 8 |                                         |                                                                                                    | MB  |              | NAVI                     |
|   |                                         | Copyright © 2016 NAPAS, All rights reserved                                                                                                    | tru | sto Verision | Inustwave<br>Not Connece |

- Mật khẩu OTP: Mật khẩu OTP sẽ được gửi tới điện thoại của khách hàng qua SMS hoặc email (như đã đăng ký với ngân hàng)
- Chuỗi ký tự hiển thị.

Nhấn Thanh toán

#### 3.13 Khách hàng sử dụng thẻ của VPBank để thanh toán

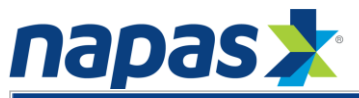

|   | NAPAS PAY                    |                                                                                                    | 7          |
|---|------------------------------|----------------------------------------------------------------------------------------------------|------------|
|   | Một kết nổi. Mọi thanh toán. | Thông tin đơn hàng                 Đơn hàng:: Nap 10.000 VND vao tk ecor<br>Giá trị thanh toán:: 10,000.00 VND           Nhà cung cấp dịch vụ:: CT TNHH TM DIEN TU GAME |            |
|   |                              | Chọn phương thức thanh toán         Thẻ quốc tế       :: VISA       : : : : : : : : : : : : : : : : : : :                                                               |            |
| B |                              |                                                                                                    | NAVI       |
|   |                              | Copyright © 2016 NAPAS, All rights reserved                                                                                                    | d Commerce |

- Mật khẩu OTP: Mật khẩu OTP sẽ được gửi tới điện thoại của khách hàng qua SMS hoặc email (như đã đăng ký với ngân hàng)
- Chuỗi ký tự hiển thị.

Nhấn Thanh toán

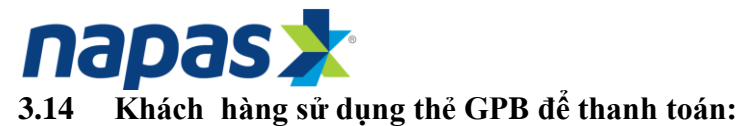

|          | NAPAS PAYM                   |                                                                                                    |  |
|----------|------------------------------|----------------------------------------------------------------------------------------------------|--|
|          | Một kết nổi. Mọi thanh toán. | Thông tin đơn hàng                                                                                                    |  |
|          |                              | Chọn phương thức thanh toán         Thẻ quốc tế       :: VISA       :: IIII (IIII)         Thẻ ATM, tài khoản mở tại Ngân hàng Việt Nam         Ngân hàng/thẻ thanh toán :: IIIIIIIIIIIIIIIIIIIIIIIIIIIIIIIIII |  |
| B        | <b>20</b>                    | Húy Thanh toán                                                                                                    |  |
| <u>8</u> |                              | Copyright © 2016 NAPAS, All rights reserved                                                                                                    |  |

- Mật khẩu giao dịch : Mật khẩu thanh toán trực tuyến + Mật khẩu OTP sẽ được gửi tới điện thoại của khách hàng qua SMS hoặc email (như đã đăng ký với ngân hàng)
- Chuỗi ký tự hiển thị.

#### Nhấn **Thanh toán**

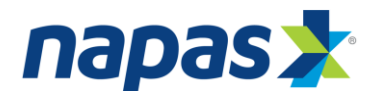

3.15 Khách hàng sử dụng thẻ Oceanbank để thanh toán:

|                              | Thông tin đơn hàng              |                     |                |  |  |
|------------------------------|---------------------------------|---------------------|----------------|--|--|
| napas 📩                      | 📜 Đơn hàn                       | ng:: Nap 10.000 VN  | D vao tk ecoi  |  |  |
| Một kết nổi. Mọi thanh toán. | Giá trị thanh toá               | in :: 10,000.00 VND |                |  |  |
|                              | Nhà cung cấp dịch v             | и: СТ ТИНН ТМ D     | IEN TU GAME    |  |  |
|                              |                                 |                     |                |  |  |
|                              | - Chop phương thức th           | anh toán            |                |  |  |
|                              | <ul> <li>Thẻ quốc tế</li> </ul> | :: VISA 💿           | ···· • • • • • |  |  |
|                              | Thẻ ATM, tài kho                | ản mở tại Ngân hàn  | g Việt Nam     |  |  |
|                              | Ngân hàng/thẻ than<br>toá       | h<br>n :: OceanBank |                |  |  |
|                              | Mật khẩu TT trực tuyế           | 'n ::               |                |  |  |
|                              | Nhập OT                         | P ::                |                |  |  |
|                              | Nhập mã sa                      | u ::                | NISCRG         |  |  |
|                              |                                 |                     | Jacobs         |  |  |
|                              |                                 |                     |                |  |  |
|                              |                                 | Hủy                 | Thanh toán     |  |  |
|                              |                                 |                     |                |  |  |

Tại trang xác thực OTP, khách hàng thực hiện nhập các thông tin theo yêu cầu:

- Mật khẩu OTP: Mật khẩu OTP sẽ được gửi tới điện thoại của khách hàng qua SMS hoặc email (như đã đăng ký với ngân hàng)
- Mật khẩu thanh toán trực tuyến
- Chuỗi ký tự hiển thị.
- Nhấn Thanh toán
- 3.16 Khách hàng sử dụng thẻ BacAbank để thanh toán:

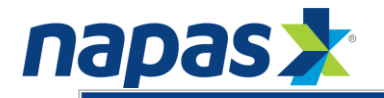

|   | NAPAS PAYI                   |                                                                                                    |
|---|------------------------------|----------------------------------------------------------------------------------------------------|
|   | Một kết nối. Mọi thanh toán. | Thông tin đơn hàng                 Đơn hàng :: Nap 10.000 VND vao tk econ          Giá trị thanh toán :: 10,000.00 VND         Nhà cung cấp dịch vụ :: CT TNHH TM DIEN TU GAME |
|   |                              | Chọn phương thức thanh toán<br>Thẻ quốc tế :: VISA 😳 🧮 👫 📾<br>Thẻ ATM, tài khoản mở tại Ngân hàng Việt Nam                                                                     |
|   |                              | Ngān hàng/the thanh ::<br>toán ::<br>Nhập OTP ::<br>Nhập mã sau :: NT33BP                                                                                                    |
|   |                              | Hủy Thanh toán                                                                                                    |
| B |                              |                                                                                                    |
|   |                              | Copyright © 2016 NAPAS, All rights reserved                                                                                                    |

- Mật khẩu OTP: Mật khẩu OTP sẽ được gửi tới điện thoại của khách hàng qua SMS hoặc email (như đã đăng ký với ngân hàng)
- Chuỗi ký tự hiển thị.
- Nhấn **Thanh toán**

# 3.17 Khách hàng sử dụng thẻ OCB để thanh toán:

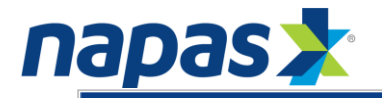

|   | NAPAS PAYN                               |                                                                                                    |
|---|------------------------------------------|----------------------------------------------------------------------------------------------------|
|   | Mapas 2.<br>Một kết nổi. Mọi thanh toán. | Thông tin đơn hàng         Đơn hàng ::       Nap 10.000 VND vao tk eco         Giá trị thanh toán ::       10,000.00 VND         Nhà cung cấp dịch vụ ::       CT TNHH TM DIEN TU GAME |
|   |                                          | Chọn phương thức thanh toán         Thẻ quốc tế       :: VISA         Thẻ ATM, tài khoản mở tại Ngân hàng Việt Nam         Ngân hàng/thẻ thanh                                         |
|   |                                          | toán <sup>III</sup> Nhập OTP II NT33BP                                                                                                    |
| D | *                                        |                                                                                                    |
| õ | THGRIBANK BACABANK                       | Copyright © 2016 NAPAS, All rights reserved                                                                                                    |

- Mật khẩu OTP: Mật khẩu OTP sẽ được gửi tới điện thoại của khách hàng qua SMS hoặc email (như đã đăng ký với ngân hàng)
- Chuỗi ký tự hiển thị.
- Nhấn Thanh toán

#### 3.18 Khách hàng sử dụng thẻ DongAbank để thanh toán:

Tại trang VNBC, khách hàng thực hiện nhập các thông tin theo yêu cầu:

- Mã số khách hàng
- Số mật mã

| apas 🔭                                                                           |                                                                                                    |
|----------------------------------------------------------------------------------|----------------------------------------------------------------------------------------------------|
| NBC                                                                              | CÔNG THANH TOÁN<br>TRỰC TUYÉN                                                                                                    |
| DON HÀNG SML.43                                                                  | 30400653                                                                                                    |
| Chào mừng quý khách<br>đến với<br>Ngân hàng Đông Á<br>Cổng thanh toán<br>V.N.B.C | Dơn vị thanh toán<br>Số điện thoại<br>Dơn vị thụ hưởng<br>Địa chỉ giao hàng<br>Trị giá đơn hàng<br><b>Dưý khách vui lòng nhập thông tin để thanh toán</b><br>Mã số khách hàng<br>Số mật mã<br>Số mật mã<br>Số dụng bàn phím ảo<br>La 5 3 0 |
| * Hỗ trợ khách hàng (FAQ)                                                        | ningp ina an tuali plila tieli.                                                                                                    |
|                                                                                  | Đăng nhập Nhập lại                                                                                                    |

Tại trang tiếp theo khách hàng nhập Mã xác thực (OTP)

 Mã xác thực được gửi gửi tới điện thoại của khách hàng qua SMS hoặc email hay dãy số trên thẻ Matric (như đã đăng ký với ngân hàng)

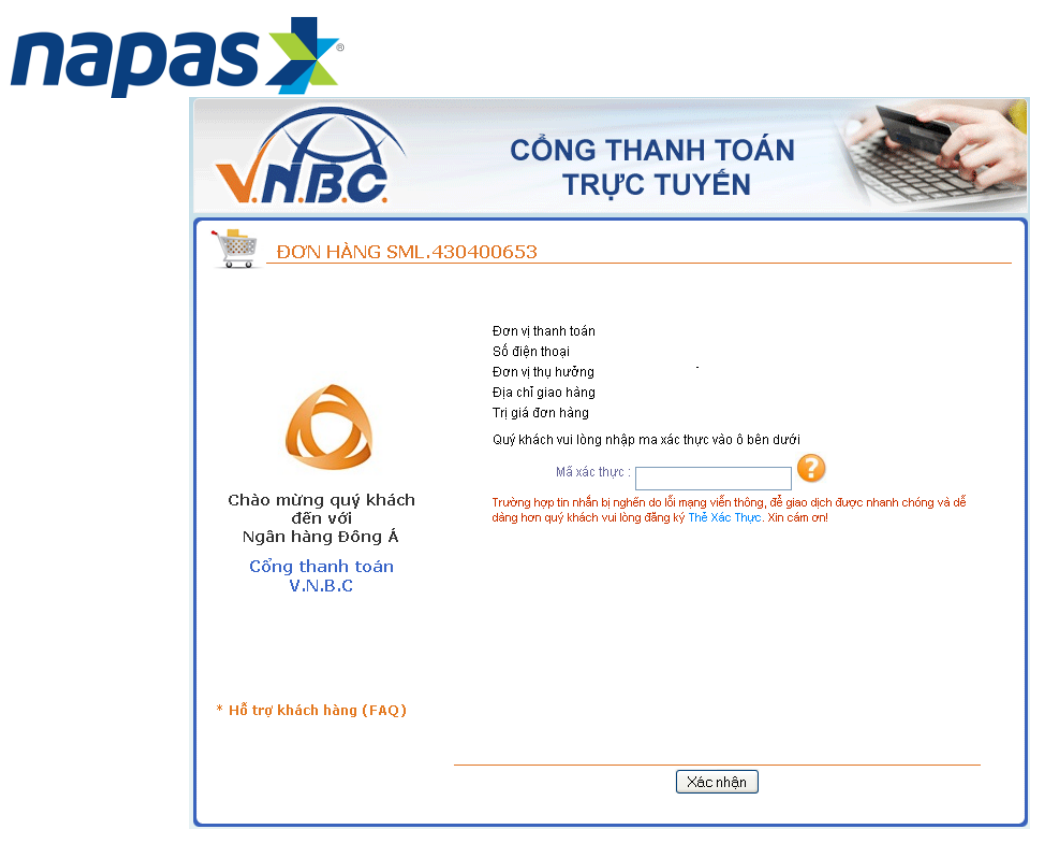

Xác nhận thực hiện GD

| NBC                                                                              | CÔNG THANH TOÁN<br>TRỰC TUYÉN                                                                                                    |
|----------------------------------------------------------------------------------|----------------------------------------------------------------------------------------------------|
| DON HÀNG SML.                                                                    | 430400653                                                                                                    |
| Ô                                                                                | Số điện thoại<br>The page at https://ebanking.dongabank.com.vn says:<br>Gui khách chắc chắn đồng ý xác thực giao dịch?<br>OK Cancel |
| Chảo mừng quy khách<br>đến với<br>Ngân hàng Đông Á<br>Cổng thanh toán<br>V.N.B.C | jo dịch được nhanh chống và dễ<br>dàng hơn quý khách vui lông đẳng kỳ Thế Xắc Thực. Xin cảm oni                                     |
| * Hỗ trợ khách hàng (FAQ)                                                        |                                                                                                    |
|                                                                                  | Xác nhận                                                                                                    |

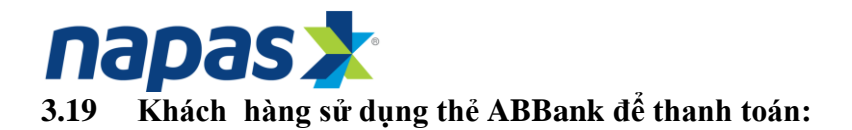

| NAPAS PAYME                  | NT GATEWAY                                                                                                    |
|------------------------------|----------------------------------------------------------------------------------------------------|
| Một kết nối. Mọi thanh toán. | Thông tin đơn hàng         Đơn hàng ::       Nap 10.000 VND vao tk eco         Giá trị thanh toán ::       10,000.00 VND         Nhà cung cấp dịch vụ ::       CT TNHH TM DIEN TU GAME                                                                                                    |
|                              | Chọn phương thức thanh toán         Thế quốc tế       IVISA       Image: Image: I |
|                              |                                                                                                    |
|                              | Copyright © 2016 NAPAS, All rights reserved                                                                                                    |

- Mật khẩu OTP: Mật khẩu OTP sẽ được gửi tới điện thoại của khách hàng qua SMS hoặc email (như đã đăng ký với ngân hàng)
- Chuỗi ký tự hiển thị.
- Nhấn **Thanh toán**

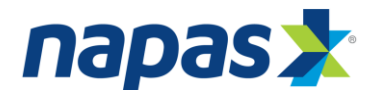

### 3.20 Khách hàng sử dụng thẻ TPB để thanh toán:

Khách hàng đăng nhập Internetbanking của Tiephongbank

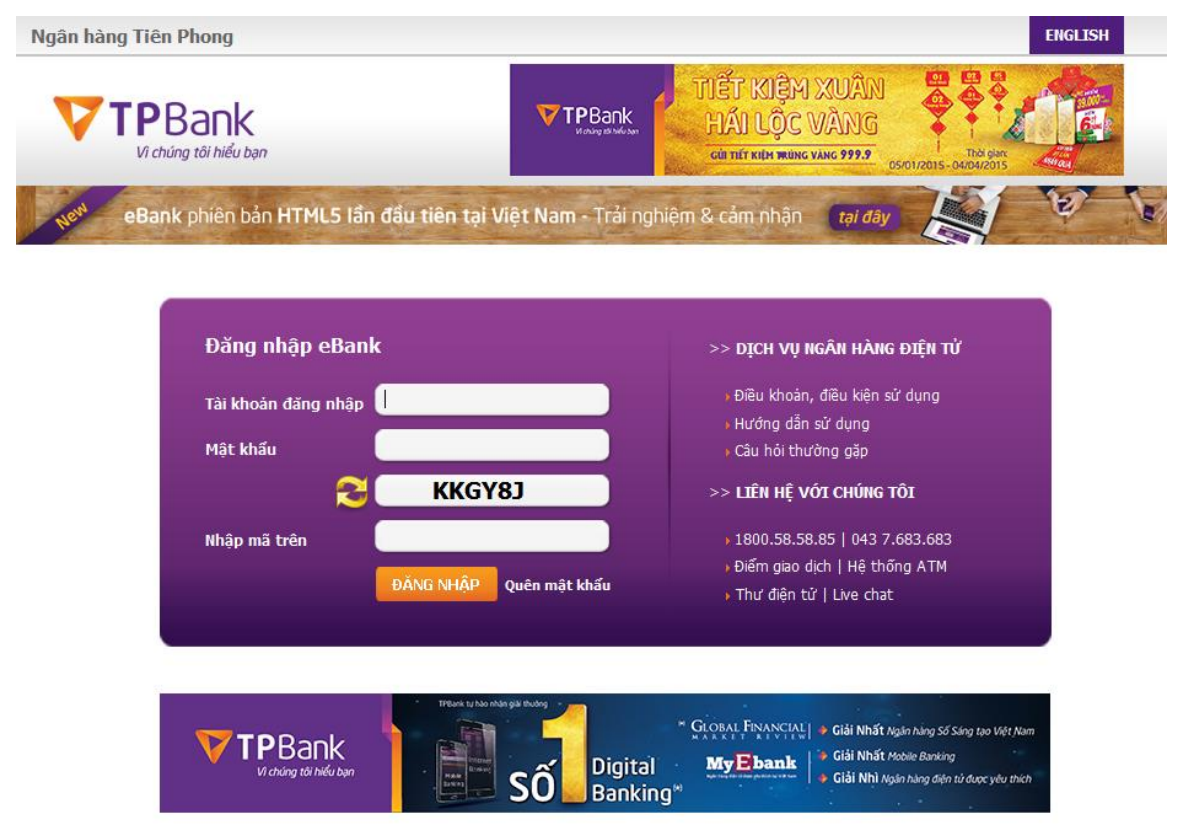

Giao diện Internetbanking của TPB hiển thị lại thông tin đơn hàng.

Khách hàng kiểm tra thông tin và chính xác nhận để tiếp tục thực hiện giao dịch

|                      | TPBan | L Hoàn<br>10%<br>âm th | tiến<br>cho chi tiêu<br>ực cuối tuấp |          | 100 |
|----------------------|-------|------------------------|--------------------------------------|----------|-----|
| ÂN HÀNG ĐIỆN TỪ      |       |                        |                                      |          | 2.0 |
|                      | Nhập  | Kiếm tra               | Xác thực                             | Hoàn tất |     |
| Thông tin giao dịch  |       |                        |                                      |          |     |
| Mã hóa đơn           |       |                        | 478597554345443                      |          |     |
| Tổng giả trị hóa đơn |       |                        | 460,000                              |          |     |
| Mô tả                |       |                        |                                      |          |     |
| Tài khoản            |       |                        |                                      |          |     |
| Thanh toán cho       |       |                        | Airlines ticket(s)                   |          |     |
| make hits her        |       |                        | 01/06/2015                           |          |     |

Khách hàng nhập OTP xác thực giao dịch thanh toán

| V Chúng tôi hiểu bạn                                                                                                    |                     |
|----------------------------------------------------------------------------------------------------|---------------------|
| LE NGOC THANG Thoát NGÂN HÀNG ĐIỆN TỬ                                                                                                    | Ť                   |
| ☆ Trang chủ                                                                                                    |                     |
| 🧏 Tài khoản Kiếm tra Xác thực Hoàn tất                                                                                                    |                     |
| 💲 Chuyển tiên 🕺 Vui lòng nhập mã xác thực                                                                                                    |                     |
| Thanh toán dịch vụ Giao dịch sẽ được thực hiện ngay khi Quý khách xác thực giao dịch. Vui lòng nhập OTP Quý khách nhận đư trên Thiết bị bảo mật của Quý khách để hoàn tất. | ợc qua SMS hoặc OTP |
| → Nạp tiền Mã TOKEN                                                                                                    | Nhập                |
| → Thanh toán hóa đơn                                                                                                    |                     |
| → Mua hàng trực tuyến Hủy                                                                                                    | Tiếp tục            |
| Tiết kiệm                                                                                                    |                     |
| 🛃 Tín dụng                                                                                                    |                     |
| 音 Dịch vụ thẻ                                                                                                    |                     |
| i Khách hàng thân thiết                                                                                                    |                     |
| u Giới thiệu bạn bè                                                                                                    |                     |
| Tiện ích khác                                                                                                    |                     |
| 📲 Cài đặt                                                                                                    |                     |
| 🖗 Thông tin ngân hàng                                                                                                    |                     |

Khách hàng nhận thông báo KQ giao dịch

| na | Das |  |
|----|-----|--|
|    |     |  |

|                     | Nhap        | Kabes tra         | Also they?             | mans tat         |
|---------------------|-------------|-------------------|------------------------|------------------|
| ~                   | ilao dịch đ | ang được xử lý. ( | Quỹ khách vui lông đợi | trong gilly lát. |
| Mã giao dich        |             |                   | 1714395                |                  |
| Thời gian thực hiện |             |                   | 01/06/2015 16:04:36    |                  |
| Thông tin giao dịch |             |                   |                        |                  |
| tā hóa dơn          |             |                   | 478597554345443        |                  |
| ống giả trị hóa đơn |             |                   | 460,000                |                  |
| 10 T.A              |             |                   | Admenticket(s)         |                  |
| ài khoàn            |             |                   |                        |                  |
| hanh toán cho       |             |                   |                        |                  |
| igây hiệu lực       |             |                   | 01/06/2015             |                  |
|                     |             |                   |                        |                  |

#### 3.21. Khách hàng sử dụng thẻ LienvietPostBank để thanh toán:

Khách hàng đăng nhập Internetbanking của Lienvietpostbank và thực hện xác thực giao dịch thanh toán

Khách hàng kiểm tra tong tin đơn hàng, nhập:

- Tên đăng nhập
- Mật khẩu đăng nhập

| NGÅN HÅNG BUTU DIEN     | ubvijt                              |                         |
|-------------------------|-------------------------------------|-------------------------|
|                         |                                     |                         |
| Các nhận giao dịc       | :h                                  |                         |
| Thông tin giao dịch     |                                     | Chuc nang lien guan     |
|                         |                                     | Huong dan su dung       |
| Mā giao dịch            | 131213010004000006                  | a month of the start of |
| Số tiên                 | 10000 VND                           |                         |
| Ngày giao dịch          | 13/12/2013                          |                         |
| Hô tả                   | Nap 10.000 VND vao tk ecom123       |                         |
| Trạng thái giao dịch    | Chua xác thực.                      |                         |
| Chọn hình thức xác thực | @Nhân mắt khẩu OTP qua tin nhân SMS |                         |
|                         | ○Nhân mất khẩu OTP qua Email        |                         |
| Tên đăng nhập IB:       |                                     |                         |
| Một khấu đăng nhập IB:  |                                     |                         |
|                         | Tiếp tục                            |                         |
|                         |                                     |                         |
|                         |                                     |                         |

Tại màn hình tiếp theo, khách hàng nhập OTP và nhận kết quả xác thực OTP:

| nap | bas 📩 |
|-----|-------|
|     |       |

| Thông tin giao dịch                                                                                                    |                                                                                                    | Chuc nang lien quan                                                                      |
|----------------------------------------------------------------------------------------------------|----------------------------------------------------------------------------------------------------|------------------------------------------------------------------------------------------|
|                                                                                                    |                                                                                                    | Huong dan su dung                                                                        |
| Mã giao dịch                                                                                                    | 131213010004000006                                                                                                    |                                                                                          |
| Số tiên                                                                                                    | 10000 VND                                                                                                    |                                                                                          |
| igày giao dịch                                                                                                    | 13/12/2013                                                                                                    |                                                                                          |
| 4ô tá                                                                                                    | Nap 10.000 VND vao tk ecom123                                                                                                    |                                                                                          |
| frang thái giao dịch                                                                                                    | Chua xác thực.                                                                                                    |                                                                                          |
| 4ā xác nhận OTP:                                                                                                    |                                                                                                    |                                                                                          |
|                                                                                                    |                                                                                                    |                                                                                          |
|                                                                                                    | Xác nhận                                                                                                    |                                                                                          |
|                                                                                                    | Số đặn thoại: 1800577758 (miễn phi) hoặc (04) 62-689-689 máy lá: 127. Email: dvihệli<br>Giấy phép & 2011. Bản quyền thuộc về Ngân hàng Đưu Điện Liên Việt. Mọi quyền ć                                                                                                    | anvietpostbank.com.vn<br>Rev được bảo vệ.                                                |
| <mark>, LienVietPost</mark><br>Noan Hang Bud dien                                                                                          | số đén thoại: 1800577758 (miền phi) hoặc (04) 62-689-689 máy Hi 127. Email: dvihđế<br>Giấy phép © 2011. Bản quyền thước về Ngân hàng Bưu Điện Liên Việt. Mọi quyền ć<br>Bank<br>Liên kết Phát triển                                                                                                    | envietpostbank.com.vn<br>Ru dugo báo vé.                                                 |
| LienVietPost<br>NGAN HANG BUT DIEN<br>nhận giao dịch                                                                                       | số đặn thoại: 1800577758 (miền phi) hoặc (04) 62-689-689 máy lá: 127. Email: dviðdi<br>Gilly phép © 2011. Bản quyền thước về hgăn hàng Đưu Điện Liên Việt. Mọi quyền đ<br>Bank<br>Liên kết Phát triển                                                                                                    | envietpostbank.com.vn<br>Ru dage bio vé.<br>Chuc nang Ben quan                           |
| LienVietPost<br>NGÂN HÀNG BƯU ĐỆN<br>nhận giao dịch<br>10 tin giao dịch<br>10 tin giao dịch                                                | số đén thay: 1800577758 (miền phi) hoặc (04) 62-689-689 máy Hi 127. Email: dvihđi<br>Giấy phép © 2011. Bản quyền thước về Ngân hàng Đau Điện Liên Việt. Mọi quyền đ<br>Liên kết Phát triển<br>Liên voệt<br>th                                                                                                 | envietpostbank.com.vn<br>Ru ducc bio vé.<br>Chuc: nang lien quan<br>+ Huong dan su dung  |
| LienVietPost<br>NGAN HANG BUTU DEN<br>nhận giao dịch<br>10 gián giao dịch<br>10 gián giao dịch                                             | Số đén thai: 1800577758 (miền ph) hoặc (04) 62-689-689 máy Hi 127. Email: dvihđi<br>Giấy phép 0 2011. Bản quyền thước về Ngân hàng bưu Điện Liên Việt. Mọi quyền đ<br>Bank<br>Liên kết Phát triển<br>Ch<br>131213010004000006<br>10000 VHD                                                                    | envietpostbank.com.vn<br>Br được bảo vệ.<br>Chực nang liên quan<br>+ Huong dan sự dụng   |
| LienVietPost<br>NoAN HANG BUT DEN<br>nhận giao dịch<br>g tin giao dịch<br>n<br>n<br>dich<br>n                                              | Số đán thoại: 1800577758 (miền ph) hoặc (04) 62-689-689 mảy lá: 127. Email: dvihđá         Giấy phép © 2011. Bản quyền thược về Ngân hàng bưu Điện Liên Việt. Mọi quyền ć         Bank       Liên kết Phát triển         Liên kết Phát triển         13121301000-0000006         10000 VHD         13/12/3013 | envietpostbank.com.vn<br>Bu dugo bio vėj.<br>Chuo: nang liem quan<br>I Huang dan su dung |
| LienVietPost<br>NSAN HANG BUT DIEN<br>nhận giao dịch<br>so dịch<br>n<br>giao dịch                                                          | ső dén thagi: 1800577758 (měn ph) holic (vá) 62-689-689 máy Hi: 127. Email: dvihdé<br>Giáy phép © 2011. Bán quyền thước về Ngân hàng bau Giện Liên Việt. Mọi quyền ở<br>Bank Liên kết Phát triển<br>Sin voệt<br>131213010004000006<br>10000 VHD<br>131212013<br>Nag 10.000 VHD vào th ecom123                 | envietpostbank.com.vn<br>Ru dage bio vé.<br>Chuc nang lien quan<br>+ Huong dan au dung   |
| LienVietPost<br>NGĂN HĂNG BUTU DIEN<br>nhận giao dịch<br>so dịch<br>n<br>giao dịch<br>thái giao dịch                                       | số đén thap: 1800577758 (mền ph) hoặc (cé) 62-689-689 máy H: 127. Emai: dvhiệt<br>Giấy phép © 2011. Bản quyền thược về Ngân hàng bau Điện Liên Việt. Mọi quyền đ<br>Liên kết Phát triển<br>Liên việt<br>th<br>th<br>th                                                                                        | envietpostbank.com.vn<br>Ru dage bio vej.<br>Chue: nang Ben quan<br>> Huong dan su dung  |
| LienVietPost<br>NGĂN HÁNG BUTU DIEN<br>nhận giao dịch<br>so dịch<br>n<br>giao dịch<br>thái giao dịch diện diệch<br>din giao dịch hành công | số đén thap: 1800577758 (mền ph) hoặc (c4) 62-689-689 máy H: 127. Emai: dvhệtê<br>Giấy phép © 2011. Bản quyền thược về Ngân hàng Đau Điện Liên Việt. Mọi quyền đ<br>Liên kết Phát triển<br>Ch<br>131213010004000006<br>10000 VHD<br>131212013<br>Nap 10.000 VHD vao tik ecom123<br>Chưa xát thực.             | envietpostbank.com.vn<br>Ru dage bio vé.<br>Chuc nang lien quan<br>+ Huang dan su dung   |

3.22. Khách hàng sử dụng thẻ SHB để thanh toán:

Khách hàng nhập thông tin đăng nhập Internetbanking

| napa | S 📩                             |               |                                |
|------|---------------------------------|---------------|--------------------------------|
| -    |                                 |               |                                |
|      |                                 |               | Cổng thanh toán trực tuyến SHB |
|      | THANH TOÁN TRỰC TUYẾN           |               |                                |
|      | Thông tin xác thực              |               |                                |
|      | Mã khách hàng                   | 0100509427    |                                |
|      | Mật khẩu đăng nhập              |               |                                |
|      | Mã bảo vệ                       | (mã bên dưới) |                                |
|      |                                 | 2T2P5F        |                                |
|      |                                 |               | Đăng nhập                      |
| c    | Cống thanh toán trực tuyến SHB. |               |                                |

Khách hàng nhập thông tin xác nhận GD (Mật khẩu GD/OTP)

-

| ebank                             |                                                                    |
|-----------------------------------|--------------------------------------------------------------------|
| ngên hèng của bạn                 | Cing thank take twee twee CHP                                      |
| THANH TOÁN TRỰC TUYẾN             |                                                                    |
| Thông tin hóa đơn                 |                                                                    |
| Mã đơn hàng                       | 608002024                                                          |
| Đối tác                           | ECOM                                                               |
| Ngay dạt hàng<br>Giá trị đợp bàng | 07/03/2014<br>30.000 VND                                           |
| Thông tin vác thực                | 50,000 112                                                         |
| Tài khoản thanh toán              | 1001294225-TIỀN GƯT THANH TOÁN - CÁ NHÂN                           |
|                                   | (Số dự khả dụng: <b>1,245,834 VND</b> )                            |
| Mật khẩu giao dịch                |                                                                    |
|                                   |                                                                    |
|                                   | Thanh toan Xoa hoa dơn                                             |
| Cổng thanh toán trực tuyến SHB.   |                                                                    |
|                                   |                                                                    |
|                                   |                                                                    |
|                                   | Cổng thanh toán trực tuyến SH                                      |
| THANH TOÁN TRỰC TUYẾN             |                                                                    |
| Thông tin hóa đơn                 |                                                                    |
| Mã đơn hàng                       | 608002024                                                          |
| Đối tác                           | ECOM                                                               |
| Ngày đặt hàng                     | 07/03/2014                                                         |
| Giá trị đơn hàng                  | 30.000 VND                                                         |
|                                   | ,                                                                  |
| Mã giao dich                      | 6D001839246                                                        |
| Tài khoản thanh toán              | 1001204225                                                         |
|                                   | 20.000 VND                                                         |
| so den glao dich                  |                                                                    |
| Dien giai                         | PAYMENT PP [Thanh toan true tuyen NCC:ECOM, ST:30,000,HD:608002024 |
| Thông tin xác thực                |                                                                    |
| Mã xác thực                       |                                                                    |
|                                   | (Mã xác thực SMS được gứi vào điện thoại di động của quý khách)    |
| Thời gian còn lại                 | 297 giây                                                           |
|                                   |                                                                    |

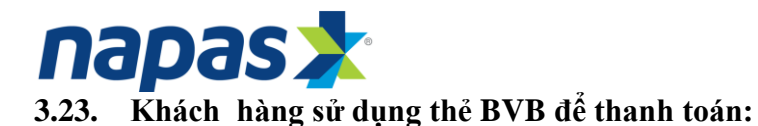

| NAVI I |
|--------|
|        |

- Mật khẩu OTP: Mật khẩu OTP sẽ được gửi tới điện thoại của khách hàng qua SMS hoặc email (như đã đăng ký với ngân hàng)
- Chuỗi ký tự hiển thị.
- Nhấn Thanh toán

# 3.24 Khách hàng sử dụng thẻ Agribank để thanh toán:

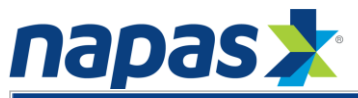

|   | NAPAS          |      | IENT (             | GATEW                                                                                                    | AY                                                                          |                                       |              | -                 |           |          |           |
|---|----------------|------|--------------------|----------------------------------------------------------------------------------------------------|-----------------------------------------------------------------------------|---------------------------------------|--------------|-------------------|-----------|----------|-----------|
|   | Mot ket nol. N | as 📩 | Nhà                | g tin đơn hàng                                                                                               | חק :: Nap 10.0<br>án :: 10,000.0<br>יע :: CT TNHH                           | 00 VND vao t<br>0 VND<br>1 TM DIEN TU | GAME         |                   |           |          |           |
|   |                |      | Chọn<br>● 1<br>Ngâ | <b>phương thức th:</b><br>Thẻ quốc tế<br>Thẻ ATM, tài kho<br>n hàng/thẻ than<br>toá<br>Nhập OT<br>Nhập mã sa | anh toán<br>:: VISA<br>bàn mở tại Ng.<br>h :: 1<br>rP :: 1<br>hu :: 1<br>Hủ | in hàng Việt l                        | Nam<br>T33BP |                   |           |          |           |
| B |                |      | BACVIET 😏 Bank     | SEXIMBANK                                                                                                    | <b>GP-BANK</b>                                                              |                                       | BANK SE      | Contract Contract | <b>MB</b> | MARITIME | NAVI      |
|   |                |      |                    | Copyright © 2                                                                                                | 016 NAPAS,                                                                  | All rights rese                       | rved         |                   | tru       |          | Trustwave |

- Mật khẩu OTP: Mật khẩu OTP sẽ được gửi tới điện thoại của khách hàng qua SMS hoặc email (như đã đăng ký với ngân hàng)
- Chuỗi ký tự hiển thị.
- Nhấn **Thanh toán**

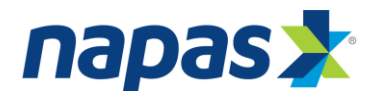

3.25 Khách hàng sử dụng thẻ SeAbank để thanh toán:

|   | NAPAS          | PAYN       | IENT (           | GATEW                                                                                                | AY                                                                     |                                     |                               | •                   |     | R |                            |
|---|----------------|------------|------------------|----------------------------------------------------------------------------------------------------|------------------------------------------------------------------------|-------------------------------------|-------------------------------|---------------------|-----|---|----------------------------|
|   | Mat ket nol. M | DS 📩       | Thôn             | g tin đơn hàng                                                                                       | ng:: Nap 10.0<br>án:: 10,000.0<br>vụ:: CT TNHH                         | 00 VND vao<br>0 VND<br>1 TM DIEN TU | tk ecol<br>GAME               |                     |     |   |                            |
|   |                |            | Chọn<br>I<br>Ngâ | phương thức th<br>Thẻ quốc tế<br>Thẻ ATM, tài khơ<br>n hàng/thẻ thar<br>toa<br>Nhập OT<br>Nhập mã sa | anh toán<br>:: VISA<br>bán mở tại Ng:<br>nh :: 1<br>in :: 1<br>au :: 1 | ân hàng Việt                        | Nam<br>T33BP                  |                     |     |   |                            |
| D |                |            |                  |                                                                                                    | Hùy                                                                    | HDBack                              | Thanh toán                    | . ○                 | *12 |   | NAVI                       |
| Ð | I FIGRIBANK    | BAC A BANK | malerates derait | Copyright © 2                                                                                        | 2016 NAPAS, A                                                          | All rights rese                     | EFANK 20<br>Sile blog chia si | Loor Bart Port Bart |     |   | Trustwave<br>stor Commerce |

Tại trang xác thực OTP, khách hàng thực hiện nhập các thông tin theo yêu cầu:

- Mật khẩu OTP: Mật khẩu OTP sẽ được gửi tới điện thoại của khách hàng qua SMS hoặc email (như đã đăng ký với ngân hàng)
- Chuỗi ký tự hiển thị.

Nhấn Thanh toán

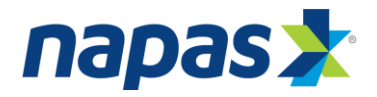

# 3.26 Khách hàng sử dụng thẻ SCB để thanh toán:

Khách hàng nhập thông tin đăng nhập Internetbanking

| THÔNG TIN GIAO DỊCH                                                                                                    |                                                                                                    |                                                                          |
|----------------------------------------------------------------------------------------------------|----------------------------------------------------------------------------------------------------|--------------------------------------------------------------------------|
| Đơn vị chấp nhận thanh toàn                                                                                                    |                                                                                                    |                                                                          |
| Số tiền thanh toàn                                                                                                    |                                                                                                    |                                                                          |
| Tên truy cập Internet Banking                                                                                                    |                                                                                                    |                                                                          |
| Mật khẩu truy cập Internet Banking                                                                                                    |                                                                                                    |                                                                          |
|                                                                                                    |                                                                                                    |                                                                          |
| QL                                                                                                    | JY ĐỊNH SỬ DỤNG DỊCH VỤ THANH TOÁN TRỰC TUYẾN                                                                                                    | ^                                                                        |
|                                                                                                    | ĐỐI VỚI THỂ GHI NỢ NỘI ĐỊA                                                                                                    |                                                                          |
| Điều 1. Các định nghĩa                                                                                                    |                                                                                                    |                                                                          |
| <ol> <li>Dịch vụ thanh toán tr<br/>tuyến"): Là dịch vụ cho p<br/>thẻ ATM của SCB) để th<br/>cung cấp hàng hóa, dịch<br/>SCB.</li> </ol> | ực tuyến trà ngay (sau đây gọi là "Dịch vụ" hoặc "Dịch vụ t<br>phép Khách hàng sử dụng thẻ ghi nơ nội địa do SCB phát hành<br>ianh toán tiền mua hàng hóa, dịch vụ trực tiếp trên các web<br>vụ có kết nổi với hệ thống thanh toán trực tuyến của SCB và/h | hanh toán trực<br>(tất cả các loại<br>site của Đơn vị<br>oặc đối tác của |
| 1.2. SCB: Là Noân hàng TMC                                                                                                    | Sài Gòn - tổ chức cung ứng Dịch vụ thanh toán trực tuyến.                                                                                                    | *                                                                        |

Khách hang chọn Hình thức nhận mã xác thực qua SMS hoặc Token và nhập thông tin xác nhận GD.

| NGÂN HÀNG TMCP SÀI GÒN<br>SAIGON COMMERCIAL BANK                                                                                                    | Hoàn thiện vì Kháeh hàng               | H |
|----------------------------------------------------------------------------------------------------|----------------------------------------|---|
| THÔNG TIN GIAO DỊCH<br>Đơn vị chấp nhận thanh toán<br>Số tiền thanh toán<br>Tên truy cập Internet Banking<br>Hình thức nhận mã xác thực<br>Mã xác thực | 21.500 VND<br>THANGLN<br>O SMS O Token |   |

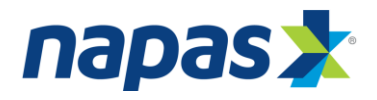

### 3.27. Khách hàng sử dụng thẻ Kienlong bank để thanh toán

|   | NAPAS PAY                    |                                                                                                    |                                                       |
|---|------------------------------|----------------------------------------------------------------------------------------------------|-------------------------------------------------------|
|   | Một kết nổi. Mội thanh toán. | Thông tin đơn hàng       Nap 10.000 VND vao tk eco                                                                                                    |                                                       |
|   |                              | Chọn phương thức thanh toán         Thẻ quốc tế       IVISA         Thé ATM, tài khoản mở tại Ngân hàng Việt Nam         Ngân hàng/thẻ thanh toán         Nhập OTP ::         Nhập mã sau ::       NT33BP |                                                       |
| B |                              |                                                                                                    |                                                       |
|   |                              | Copyright © 2016 NAPAS, All rights reserved                                                                                                    | Trust @ Verision<br>Second Conserver<br>Cick to Wedge |

Tại trang xác thực OTP, khách hàng thực hiện nhập các thông tin theo yêu cầu:

- Mật khẩu OTP: Mật khẩu OTP sẽ được gửi tới điện thoại của khách hàng qua SMS hoặc email (như đã đăng ký với ngân hàng)
- Chuỗi ký tự hiển thị.

# Nhấn Thanh toán

# 3.28 Khách hàng sử dụng thẻ VRB để thanh toán

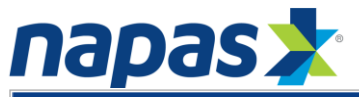

|   | NAPAS PAY                    | MENT GATEWAY                                                                                                    |  |
|---|------------------------------|----------------------------------------------------------------------------------------------------|--|
|   | Một kết nổi. Mọi thanh toán. | Thông tin đơn hàng <ul> <li>             Đơn hàng :: Nap 10.000 VND vao tk ecor</li> <li>             Giá trị thanh toán :: 10,000.00 VND</li> </ul> Nhà cung cấp dịch vụ :: CT TNHH TM DIEN TU GAME      |  |
|   |                              | Chọn phương thức thanh toán         Thẻ quốc tế       IVISA         Thẻ ATM, tải khoản mở tại Ngân hàng Việt Nam         Ngân hàng/thẻ thanh toán         Nhập OTP ::         Nhập mã sau ::       NT33BP |  |
| B |                              |                                                                                                    |  |
|   |                              | Copyright © 2016 NAPAS, All rights reserved                                                                                                    |  |

- Mật khẩu OTP: Mật khẩu OTP sẽ được gửi tới điện thoại của khách hàng qua SMS hoặc email (như đã đăng ký với ngân hàng)
- Chuỗi ký tự hiển thị.

Nhấn Thanh toán

# 3.29 Khách hàng sử dụng thẻ BIDV để thanh toán

Bước 1: Khách hàng nhập mật thông tin bao gồm: Mật khẩu, và Mã Captra

| BIDV 🔶 ngàn h                                                                                                    | ÀNG TMCP ĐẦU TƯ                                                                               | VÀ PHÁT TRIẾN VIỆT NAM                                                                   |                                                                                                    |
|----------------------------------------------------------------------------------------------------|-----------------------------------------------------------------------------------------------|------------------------------------------------------------------------------------------|----------------------------------------------------------------------------------------------------|
| ianh toán gua BIDV                                                                                                    |                                                                                               |                                                                                          |                                                                                                    |
| Sử dụng thể ATM                                                                                                    |                                                                                               | Sữ dụng Tải khoản                                                                        | Sử dụng BIDV Online (số CIF)                                                                                                    |
| Họ và tên<br>Sữ thể<br>Mặt khẩu<br>Nă CAPTOLA                                                                                             | VU THILAN ANH<br>97041 (53571<br>PLATENAL<br>Rhác<br>Trừ đồng ý với các đ<br>Ngườn            | uý khách dick vào ảnh để chọn mã C<br>lêu khoản điệu kiện dịch vụ thanh toán<br>thủy guo | Man műr: tői thálíu/gao dich<br>Han műr: tői da/gao dich:<br>100,000,000 VM0<br>Han műr: tői da/ngán:<br>100,000,000 VM0<br>Ső gao dich tői da/ngán; 20<br>aptcha |
| ông tin đơn hàng                                                                                                    |                                                                                               |                                                                                          |                                                                                                    |
| i hóa đơn: <b>844729671</b><br>i dụng: Thanh toan don hang 844i<br>à cụng ciệ/trung gian thanh toàn<br>nh sich các website kit nối cổng t | Mã khách hàng:<br>129671 của VIEXPRESSP<br>Địch vụ Ecom Smartlink<br>hành toán BEDV click hen | Tên khách hàng:<br>AY cong thanh toan NAPAS<br>e                                         | 5ő tiln: 10,000 VMD                                                                                                    |
| ân hàng THICP Đầu tư và Phát triển Vê<br>lạ ĐƯV, 35 ràng Vili, hoàn tiến, hà Nô<br>1 19099247 / (+84-6) 22200588 - Pari (+84-             | t Nam<br>4) 22200399. Swift code: BSDVi                                                       | NO                                                                                       | <b>BSC</b>                                                                                                    |

- Mật khẩu OTP: Mật khẩu OTP sẽ được gửi tới điện thoại của khách hàng qua SMS hoặc email (như đã đăng ký với ngân hàng)
- Chọn Thanh toán

| Tài khoản thanh toán                                                             | 12212000014014                                       |                       | •                            |  |  |  |  |
|----------------------------------------------------------------------------------|------------------------------------------------------|-----------------------|------------------------------|--|--|--|--|
| Số dư                                                                            | 230,477 VND                                          |                       |                              |  |  |  |  |
| Mật khẩu OTP                                                                     | 1                                                    |                       |                              |  |  |  |  |
| ch Mật khẩu OTP sẽ có hiệu lực trong 2 phút từ khi được gửi về cho<br>khách hàng |                                                      |                       |                              |  |  |  |  |
| т                                                                                | hanh toán                                            | Hủy giao dịch         |                              |  |  |  |  |
| hông tin đơn hàng                                                                |                                                      |                       |                              |  |  |  |  |
| ā hóa đơn: 844729671                                                             | Mã khách hàng:                                       | Tên khách hàng:       | Số tiên: 10,000 VND          |  |  |  |  |
| í phi:                                                                           | VAT:                                                 | Số tiên chiết khẩu:   | Tổng tiên thanh toán: 10,000 |  |  |  |  |
| i dung: Thanh toan don hang 844                                                  | 729671 cua VNEXPRESSPAY<br>1: Dịch vụ Ecom Smartlink | cong thanh toan NAPAS |                              |  |  |  |  |

#### 3.30 Khách hàng dùng thẻ ATM của Nam Á

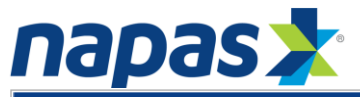

|   | NAPAS PAYI                   |                                                                                                    |                                                                |
|---|------------------------------|----------------------------------------------------------------------------------------------------|----------------------------------------------------------------|
|   | Một kết nổi. Mọi thanh toán. | Thông tin đơn hàng                                                                                                    |                                                                |
|   |                              | Chọn phương thức thanh toán <ul> <li>Thế quốc tế</li> <li>WISA</li> <li>Image: Image: Im</li></ul> |                                                                |
| B |                              |                                                                                                    |                                                                |
|   |                              | Copyright © 2016 NAPAS, All rights reserved                                                                                                    | Trustwave<br>Wertstage<br>Warden Downsore<br>Citch In Validate |

- Mật khẩu OTP: Mật khẩu OTP sẽ được gửi tới điện thoại của khách hàng qua SMS hoặc email (như đã đăng ký với ngân hàng), đồng thời nhập thêm 2 ký tự theo chỉ định được lưu ý trong SMS. Ký tự này được NH cung cấp cho KH qua 1 bảng mã xác thực riêng cho từng khách hàng.
- Chuỗi ký tự hiển thị.

#### Nhấn **Thanh toán**

# 3.31. Khách hàng sử dụng thẻ VID Public để thanh toán

| napas                                   |                                                                                                    |
|-----------------------------------------|----------------------------------------------------------------------------------------------------|
| NAPAS PAYME                             | NT GATEWAY                                                                                                    |
| Mapas 🔀<br>Một kết nổi. Mọi thanh toán. | Thông tin đơn hàng                 Đơn hàng :: Nap 10.000 VND vao tk eco<br>Giá trị thanh toán :: 10,000.00 VND           Nhà cung cấp dịch vụ :: CT TNHH TM DIEN TU GAME                                   |
|                                         | Chọn phương thức thanh toán         Thẻ quốc tế       :: VISA         Thẻ ATM, tài khoản mở tại Ngân hàng Việt Nam         Ngân hàng/thẻ thanh toán         Nhập OTP ::         Nhập mã sau ::       NT33BP |
|                                         | Húy Thanh toán                                                                                                    |
|                                         | Copyright © 2016 NAPAS, All rights reserved                                                                                                    |

- Mật khẩu OTP: Mật khẩu OTP sẽ được gửi tới điện thoại của khách hàng qua SMS hoặc email (như đã đăng ký với ngân hàng)
- Chuỗi ký tự hiển thị.

Nhấn **Thanh toán** 

## 3.32. Khách hàng sử dụng thẻ PVCB để thanh toán

|   | napa                         | S 📩                                                                                                    |
|---|------------------------------|----------------------------------------------------------------------------------------------------|
|   | NAPAS PAY                    |                                                                                                    |
|   | Mot Köt nöl. Moi thanh toán. | Thông tin đơn hàng ::       Nap 10.000 VND vao tk eco         Giá trị thanh toán ::       10,000.00 VND         Nhà cung cấp dịch vụ ::       CT TNHH TM DIEN TU GAME |
|   |                              | Chọn phương thức thanh toán<br>Thẻ quốc tế :: VISA 😂 🧮 👫 📨<br>Thẻ ATM, tài khoản mở tại Ngân hàng Việt Nam<br>Ngân hàng/thẻ thanh<br>toán ::                          |
|   |                              | Nhập Mỹ sau :: NT33BP                                                                                                    |
| 8 |                              |                                                                                                    |
|   |                              | Copyright © 2016 NAPAS, All rights reserved                                                                                                    |

- Mật khẩu OTP: Mật khẩu OTP sẽ được gửi tới điện thoại của khách hàng qua SMS hoặc email (như đã đăng ký với ngân hàng)
- Chuỗi ký tự hiển thị.

# Nhấn Thanh toán

# 3.33. Khách hàng sử dụng thẻ PGB để thanh toán

|   | napas 📩                      |                                                                                                    |  |  |  |  |  |  |  |
|---|------------------------------|----------------------------------------------------------------------------------------------------|--|--|--|--|--|--|--|
|   | NAPAS PAYN                   |                                                                                                    |  |  |  |  |  |  |  |
|   | Một kết nội. Mội thanh toán. | Thông tin đơn hàng       Nap 10.000 VND vao tk eco         Giả trị thanh toán ::       10,000.00 VND         Nhà cung cấp dịch vụ ::       CT TNHH TM DIEN TU GAME |  |  |  |  |  |  |  |
|   |                              | Chọn phương thức thanh toán<br>Thẻ quốc tế :: VISA 🐡 📰 113 📾<br>Thẻ ATM, tài khoản mớ tại Ngân hàng Việt Nam<br>Ngân hàng/thẻ thanh<br>toán :: Nhận OTP ::         |  |  |  |  |  |  |  |
|   |                              | Nhập mã sau :: NT33BP<br>Hủy Thanh toán                                                                                                    |  |  |  |  |  |  |  |
| B |                              |                                                                                                    |  |  |  |  |  |  |  |
|   |                              | Copyright © 2016 NAPAS, All rights reserved                                                                                                    |  |  |  |  |  |  |  |

- Mật khẩu OTP: Mật khẩu OTP sẽ được gửi tới điện thoại của khách hàng qua SMS hoặc email (như đã đăng ký với ngân hàng)
- Chuỗi ký tự hiển thị.

#### Nhấn **Thanh toán**

#### 3. Màn hình thông báo giao dịch của khách hàng thực hiện thành công.

Hệ thống sẽ chuyển khách hàng đến trang của nhà cung cấp dịch vụ để thông báo thông tin chi tiết kết quả giao dịch mà khách hàng vừa thực hiện.

ĐVCNT gửi xác nhận nghĩa vụ cung cấp hàng hóa dịch vụ cho khách hàng.

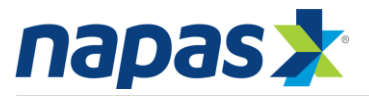

|     | NAPAS PAYMENT GATEWAY                                                                                                    |  |          |            |    |  |     |           |                                                    |            |       |
|-----|----------------------------------------------------------------------------------------------------|--|----------|------------|----|--|-----|-----------|----------------------------------------------------|------------|-------|
|     | Thông tin đơn hàng         Image: Dơn hàng:: Dơn hàng:: Nap 10.000 VND vao tk eco         Giá trị thanh toán:: 10,000.00 VND         Nhà cung cấp dịch vụ:: CT TNHH TM DIEN TU GAME                                                            |  |          |            |    |  |     |           |                                                    |            |       |
|     | <b>Giao dịch thanh toán thành công.</b><br>Cảm ơn Quý khách đã sử dụng dịch vụ. Quý khách sẽ được quay về trang của Đơn vị chấp nhận thẻ để tiếp tục giao dịch.<br>Trong trường hợp không chuyển được, Quý khách vui lòng bấm <u>vào ĐÂY</u> . |  |          |            |    |  |     |           |                                                    |            |       |
| ank | TECHCOMBANK                                                                                                    |  | EXIMBANK | VietinBank | MB |  | ACB | VIETABANK | Sacombank                                          | S MARITIME | 😽 VPI |
|     | Copyright © 2016 NAPAS, All rights reserved                                                                                                    |  |          |            |    |  |     |           | Trustwave<br>Trusted Commerce<br>Click to Wildlate |            |       |